FORMATION ENDNOTE X7 Perfectionnement

**URFIST** de Bretagne et Pays de la Loire

Marie-Laure MALINGRE 17/04/2015

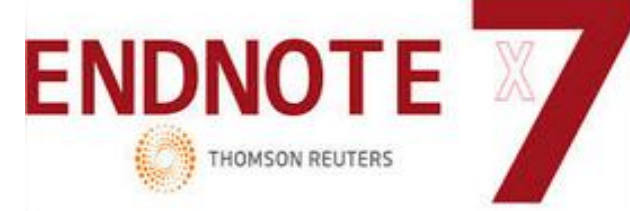

#### INTRODUCTION

Quelques rappels sur EndNote

#### EDITER SES REFERENCES

- Utilisation avancée des styles de publication
  - Comprendre la configuration et la syntaxe d'un style
  - Créer et modifier un style
  - Définir la présentation de sa bibliographie

#### PARAMETRER SA BIBLIOTHEQUE

 Modifier les paramètres EndNote et personnaliser sa base

#### GERER LES PDF

- □ Attachement et recherche de PDF
- □ Gestion des PDF et PDF Viewer
- Notices à partir des PDF
- Trouver le texte intégral

#### RETOUR SUR LES GROUPES

Les Smart Groups

#### IMPORTER DES REFERENCES

- Utilisation avancée des filtres
- Utilisation avancée des fichiers de connexion
- Retour sur l'import de références depuis un traitement de texte

#### ENDNOTE SUR LE WEB

## EndNote Perfectionnement Introduction

# Rappels sur les fonctions d'EndNote

(Thomson Reuters, http://www.endnote.com/)

□ Outil d'assistance et de gestion pour :

- La recherche documentaire
- L'organisation et l'exploitation de la documentation personnelle (références avec regroupement possible + texte intégral + images et fichiers + notes)
- La rédaction et la publication scientifiques, interfaçage avec Word et Open Office / Libre Office

#### Actuellement : version X7 + EndNote Online = interface Web

# ÉDITER SES RÉFÉRENCES

## Utilisation avancée des styles de publication

## EndNote Perfectionnement Utilisation avancée des styles de publication

| 🕺 File Edit References Groups Tools Window Help                                              | _ 8                                               |
|----------------------------------------------------------------------------------------------|---------------------------------------------------|
| ndNote Styles                                                                                |                                                   |
|                                                                                              |                                                   |
| Name                                                                                         | Category                                          |
|                                                                                              | Virology                                          |
| Arthritis Research Ther                                                                      | Rheumatology                                      |
| Assoc Comp Mach Proc(ACM)                                                                    | Information Science                               |
|                                                                                              | Astronomy                                         |
| Astronomy and Astrophysics                                                                   | Astronomy                                         |
| Astroparticle Physics                                                                        | Physics                                           |
| Astrophysical J                                                                              | Astrophysics                                      |
| Author-Date                                                                                  | Generic                                           |
| Avian Diseases                                                                               | Zoology                                           |
| BBA - Reviews on Cancer                                                                      | Oncology                                          |
| Behavioral Brain Sci                                                                         | Psychology                                        |
| BibTeX Export                                                                                | Export                                            |
| Biochemical Biophysical Res                                                                  | Biochemistry                                      |
| Biochemistry                                                                                 | Biochemistry                                      |
| Bioinformatics                                                                               | Bioinformatics                                    |
| Biological Psychology                                                                        | Psychology                                        |
| Biological Research Nursing                                                                  | Nursing                                           |
| Biomass and Bioenergy                                                                        | Biology                                           |
| Biomaterials                                                                                 | Bioscience                                        |
| Bioresource Tech                                                                             | Agriculture                                       |
| Bioscience                                                                                   | Bioscience                                        |
| Biostatistics                                                                                | Mathematics                                       |
| Bluebook-Law Review                                                                          | Lenal                                             |
|                                                                                              | Get More on the Web Mark All Unmark All Eind by > |
| ▲ Less Tofo                                                                                  | Style Info/Preview Edit                           |
| _ L035 1110.                                                                                 |                                                   |
| File Name: Bioinformatics end                                                                |                                                   |
| Created: marcredi 15 avril 2015, 16:24:46                                                    |                                                   |
| Modified: jeudi 25 juillet 2013, 11:55:50                                                    |                                                   |
| Based On:                                                                                    |                                                   |
| Category: Bioinformatics                                                                     |                                                   |
| Comments: This style is for the journal Bioinformatics published by Oxford University Press. |                                                   |
| Author Guidelines                                                                            | 크                                                 |
|                                                                                              |                                                   |

#### Le gestionnaire de styles

Utilisation avancée des styles de publication

EndNote propose des styles qui contiennent un ensemble d'instructions permettant de formater, pour tous les types de références :

- Les citations de références
   + les notes de bas de page
- Les bibliographies correspondantes : listes bibliographiques, listes de figures, de tableaux
- Dans le dossier Styles du Répertoire EndNote

   Styles

 Citation Author Date (Henninger, 2005)

#### Référence au style Harvard

MORTON, B., TANG, L., GALE, R., KELLY, M., ROBERTSON, H., MOGK, M., ROBIN, N. & WELTERS, I. 2015. Performance of influenzaspecific triage tools in an H1N1-positive cohort: P/ F ratio better predicts the need for mechanical ventilation and critical care admission. Br J Anaesth.

## Utilisation avancée des styles de publication

http://endnote.com/downloads/styles

7

| Download all styles<br>Submit a request for the<br>Use the Style Finder<br>and/or citation style | creation of a new ou<br>below to searcl<br>and/or publish | utput style ><br>n for a style<br>lier. | name       |          | Try new library<br>sharing<br>See how                                                                                                    |
|--------------------------------------------------------------------------------------------------|-----------------------------------------------------------|-----------------------------------------|------------|----------|----------------------------------------------------------------------------------------------------|
| Style or Journal Name                                                                            | Citation Style                                            |                                         | Publisher  |          |                                                                                                    |
| Contains -                                                                                       | Is one of                                                 | •                                       | Contains   | •        |                                                                                                    |
| ISO<br>Reset Apply                                                                               | - Any -                                                   | •                                       |            |          | Use of Downloaded Files<br>EndNote output styles are provided<br>solely for use by licensed owners of<br>EndNote and with the EndNote<br>product. By downloading EndNote<br>Styles, Filters, Connections,<br>Templates and Updates you |
| Style or Journal Name                                                                            | Citation Style                                            | Discipline                              | Date       |          | automatically agree to the terms of<br>use.                                                                                                    |
| European Eating<br>Disorders Review                                                              | Author-Year                                               | Psychology                              | 2011-01-05 | Download | Installing Individual<br>Styles                                                                                                    |
| Epileptic Disorders                                                                              | Author-Year                                               | Neurology                               | 2011-10-03 | Download | <ol> <li>Download the style you want to<br/>install.</li> <li>Double-click the style file. It<br/>should open in EndNote</li> </ol>                                                                                                    |
| Eating and Weight                                                                                | Non-superscripted                                         | Psychology                              | 2010-02-25 | Download | 3. In EndNote, go to "File Menu"                                                                                                    |

Utilisation avancée des styles de publication

## Styles proposé par EndNote

Actuellement plus de 6000 styles reprenant notamment les normes d'écriture des grandes revues scientifiques

- Ils définissent la forme sous laquelle apparaîtront les références avec :
  - Format Bibliography
  - Print
  - Export
  - Copy Formatted
  - = noms des champs, ponctuation/caractères spéciaux et texte

Utilisation avancée des styles de publication

## Le principe (rappel)

On peut modifier un style ou en créer de nouveaux. Les fichiers styles sont des fichiers .ens

C'est le Style Manager qui permet de gérer les styles

Il est conseillé de partir d'un style existant pour en créer un nouveau (à enregistrer sous un autre nom, format .ens)

Utilisation avancée des styles de publication

#### Distinguer les styles publication des styles « d'export »

#### Styles d'export

#### BibTeX export

Export des données depuis EndNote dans un format BibTeX

#### RefMan (RIS) export

- Export des données depuis EndNote dans un format standard d'outil de gestion de références
- Ex : importer sa bibliothèque EndNote sous Zotero

#### Tab Delimited

Export des données sous un format tabulé, pour importer dans des bases de données ou des tableurs

Utilisation avancée des styles de publication

# Exemple d'export de références d'EndNote vers Zotero, en format / style RIS

|                         | Export File Name                             |
|-------------------------|----------------------------------------------|
|                         | Save As: My EndNote Library Where: Documents |
| Choix du style d'export | Save file as type: Text Only                 |
| dens la Style Manager   |                                              |
| dans le Style Manager   | Output Style: RefMan (RIS) Export            |
|                         | Export Selected References                   |
|                         |                                              |
|                         | Cancel Save                                  |

## □ Importer ensuite dans Zotero

Utilisation avancée des styles de publication

- Créer un style pour chaque type de référence
- Options :
  - About this style : informations sur le style
  - Punctuation : anglais / français
  - Anonymous Works : paramétrage pour les œuvres anonymes
  - Pages Numbers : choix d'écriture de la pagination
  - Journal Names : forme abrégée ou complète
  - Sections : bibliographie par sections 17/04/2015

About This Styr Punctuation Anonymous Works Page Numbers Journal Names Sections itations Templates Ambiguous Citations Author Lists Author Name Numbering Sort Order Bibliography Templates **Field Substitutions** Layout Sort Order Categories

Author Lists

#### Les styles de publication

| Name:                                                            | Harvard.ens                                                                                                    |
|------------------------------------------------------------------|----------------------------------------------------------------------------------------------------|
| Based On:                                                        |                                                                                                    |
| Category:                                                        | Science                                                                                                    |
| Created:                                                         | 2010-05-28 23:10:20 +0200                                                                                                    |
| Last Modified:                                                   | 2010-05-28 23:10:20 +0200                                                                                                    |
| Comments and L                                                   | imitations:                                                                                                    |
| This style is based                                              | on the following British Standards:                                                                                                    |
| BS 5605:1990. Re<br>ed. B.S.I.<br>BS 1629:1989. Re               | commendations for citing and referencing published material. 2nd<br>commendations for references to published materials. B.S.I.                                                               |
| It should be remer<br>content of informat<br>variations of layou | nbered that the Harvard system has standards for the order and<br>tion in the reference, not the format or layout on the page. Many<br>t are acceptable, provided they are used consistently. |
|                                                                  |                                                                                                    |
|                                                                  |                                                                                                    |

Utilisation avancée des styles de publication

#### **Options** :

- **Citations** : forme des citations dans le texte
- **Bibliography :** forme de la référence bibliographique
- Footnotes : forme des notes de bas de page

**Figures & Tables** 

#### Les styles de publication

| About This Style    |   |                        |                                                                                                    |
|---------------------|---|------------------------|----------------------------------------------------------------------------------------------------|
| Punctuation         |   | Name:                  | Harvard.ens                                                                                                    |
| Anonymous Works     |   | Based On:              |                                                                                                    |
| Page Numbers        |   | bused on.              |                                                                                                    |
| Journal Names       |   | Category:              | Science                                                                                                    |
| Sections            |   | Created:               | 2010-05-28 23:10:20 +0200                                                                                                    |
| Citations           |   |                        |                                                                                                    |
| Templates           |   | Last Modified:         | 2010-05-28 23:10:20 +0200                                                                                                    |
| Ambiguous Citations |   | Comments and           | Limitations:                                                                                                    |
| Author Lists        |   | This style is base     | d on the following British Standards:                                                                                             |
| Author Name         |   | -                      |                                                                                                    |
| Numbering           |   | BS 5605:1990. H        | ecommendations for citing and referencing published material. 2nd                                                                 |
| Sort Order          |   | BS 1629:1989. R        | ecommendations for references to published materials. B.S.I.                                                                      |
| Bibliography        |   | h should be seen       | where d that the User and evolves have should add for the order and                                                               |
| Templates           |   | content of information | mbered that the Harvard system has standards for the order and ation in the reference, not the format or layout on the name. Many |
| Field Substitutions | U | variations of layor    | ut are acceptable, provided they are used consistently.                                                                           |
| Layout              |   |                        |                                                                                                    |
| Sort Order          |   |                        |                                                                                                    |
| Categories          |   |                        |                                                                                                    |
| Author Lists        |   |                        |                                                                                                    |

## Utilisation avancée des styles de publication

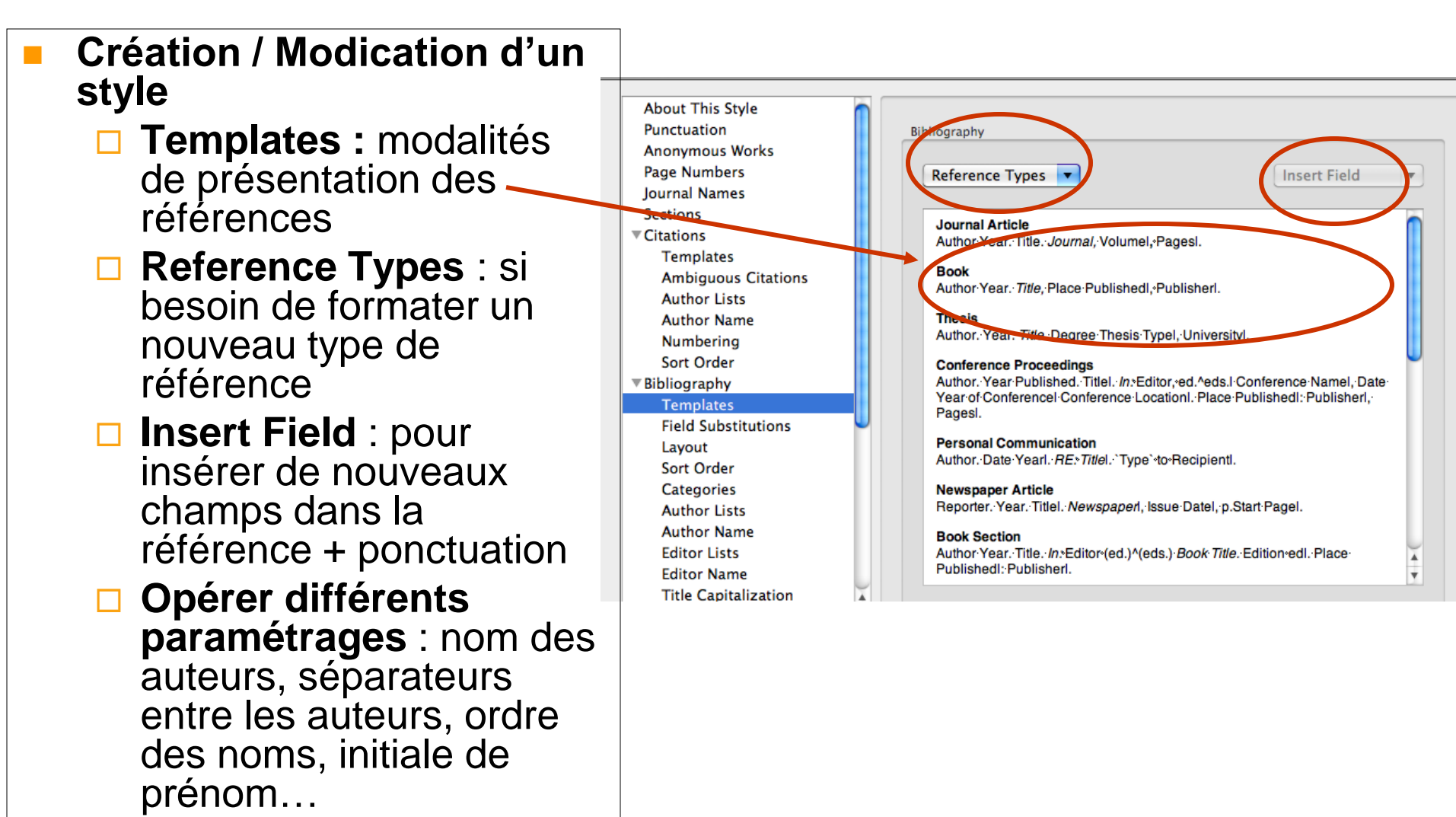

Utilisation avancée des styles de publication

## La catégorie Templates définit pour chaque type de document :

Les noms des champs affichés dans les références à l'édition de la bibliographie

□ La ponctuation associée

Les éléments de syntaxe propres à EndNote et servant au formatage

Utilisation avancée des styles de publication

#### Le style « Generic » : rappel

Permet de formater les types de référence qui n'auraient pas été définis dans le style. Chaque style doit comporter un style **Generic** qui pourra être utilisé quand un type de référence n'aura pas de style défini

#### Pour trouver des styles :

http://endnote.com/downloads/styles

Télécharger un style sous Endnote

Utilisation avancée des styles de publication

## Les 4 règles fondamentales concernant le style

## □ 1/ Dépendance élémentaire :

N'importe quel texte qui n'est pas séparé d'un nom de champ par un espace ordinaire dépend du champ adjacent.

Cf. Volume (Issue):Pages Les parenthèses apparaissent dans la référence mise en forme seulement s'il y a un numéro d'issue : <u>BMJ</u> 326 (7384):339 (sinon ex : <u>BMJ</u> 316 1643-1646)

Utilisation avancée des styles de publication

#### 2/ Le champ précédent prend l'ascendance sur le champ suivant

 Quand la ponctuation apparaît entre 2 champs sans espace, elle dépend du champ précédent.

Ex : (Issue):Pages le « deux points » dépend du champ « Issue ». Donc s'il n'y a pas de N°, les deux points n'apparaissent pas.

Utilisation avancée des styles de publication

- 3/ Le premier espace après le champ est dépendant du champ. Les espaces supplémentaires sont indépendants.
  - Tous les espaces supplémentaires consécutifs sont indépendants et apparaîtront tout le temps dans la mise en forme des références.
  - ex : pour le style Author. (2 espaces) (Year), on aura en anonyme

(2002). Personalities in Paleontology...

(remarque : un espace indépendant peut être forcé à être dépendant sur un champ adjacent en utilisant le caractère de mise en forme spéciale)

# 4/ Le texte indépendant apparaît toujours dans la bibliographie

ex : le texte ed derrière le champ Edition et séparé par un espace 19 17/04/2015

Utilisation avancée des styles de publication

#### Les caractères spéciaux de formatage

4 caractères spéciaux de mise en forme permettent de moduler la mise en œuvre des styles bibliographiques (disponibles par le bouton **Insert Field**) :

- L'espace de non rupture
- Barre verticale () :
- Apostrophe arrière (`)
- Accent circonflexe (^

Journal Article Author Year. Title. Journal, Volumel, Pages Book Author Year. Title, Place Publishedl, Publisherl. Thesis Author. Year. Title. Degree Thesis Typel, University Conference Proceedings Author, Year Published, Titlel, In: Editor, ed. ^eds.I Conference Namel, Date Year of Conferencel Conference LocationI. Place Publishedl: Publisherl, Pagesl. Personal Communication Author. Date Yearl. RE: Titlel. 'Type' to Recipientl. Newspaper Article Reporter. Year. Titlel. Newspaperl, Issue Datel, p.Start Pagel. Book Section Author Year. Title. In: Editor (ed.) (eds.) Book Title. Edition edl. Place Publishedl: Publisherl. URFIST Rennes 20

Utilisation avancée des styles de publication

- L'espace de non rupture (◊) : lie les textes ou la ponctuation à un champ. Pour obtenir ce caractère : CTRL+Alt+Barre d'espace (Windows) (Link Adjacent Text)
- Barre verticale () : sépare les éléments qui sont normalement dépendants entre eux (Forced Separation)
- Apostrophe arrière (`) : identifie les textes qui ne seront pas interprétés en tant que champ
- Accent circonflexe (^) : sépare les versions simples et multiples de labels qui apparaissent avec les auteurs, les éditeurs ou les champs de pages (Singular / Plural)

Utilisation avancée des styles de publication

□ Pour insérer les caractères spéciaux de formatage :

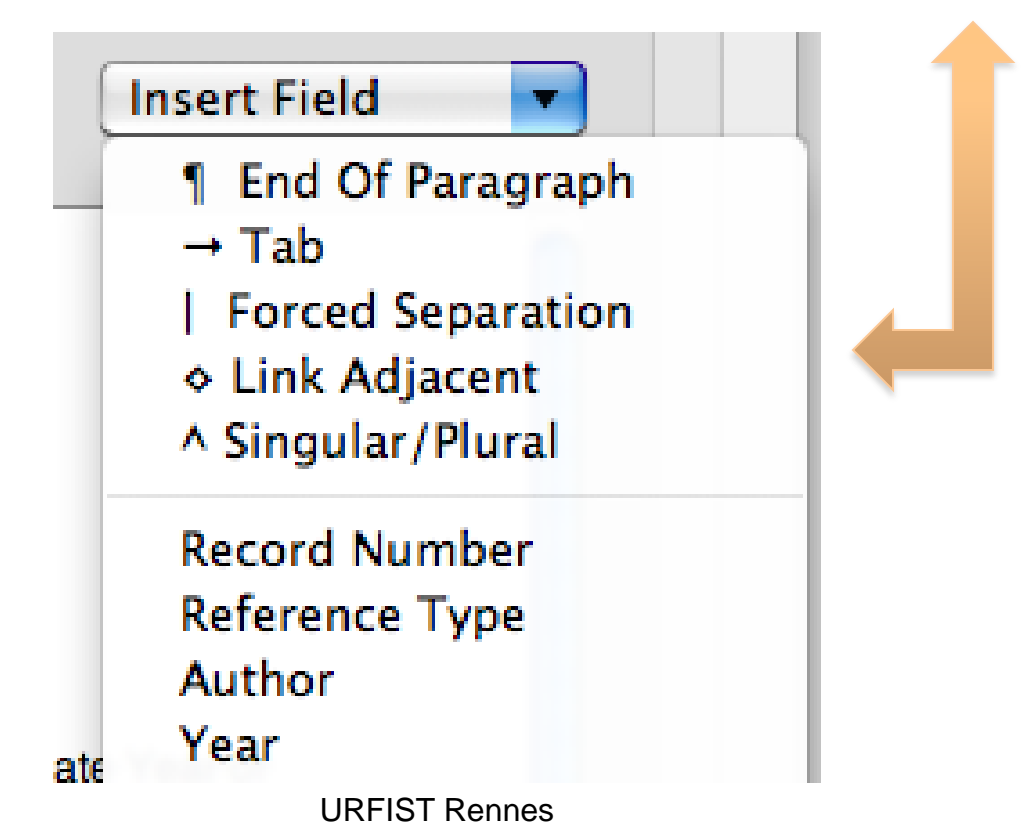

17/04/2015

Utilisation avancée des styles de publication

#### Paramétrages des styles :

#### Ex : Œuvres anonymes

- Contrôle l'apparence du n° de pages
- Options :
  - Leave author blank (ne rien saisir)
  - Use full title in place of author (utiliser le titre complet en lieu et place du nom d'auteur)
  - Use short title in place of author (utiliser le titre abrégé en lieu et place du nom d'auteur)

#### Use APA specifications

 Insert text : insérer le texte de son choix
 URFIST Rennes

When Formatting or Sorting Anonymous Works:

- 💽 Leave author blank
- Use full title in place of author
- Use short title in place of author
- Use APA specifications
- 🕘 Insert text:

Anonymous

Utilisation avancée des styles de publication

#### Paramétrages des styles :

#### Ex : Page Numbers

- Contrôle l'apparence du n° de pages
- Options :
  - Don't change pages number (ne pas modifier le n° de page)
  - Show only first page number (afficher uniquement la 1ère page)
  - Abbreviate last page number (abréger la dernière page)
  - Show full range of pages (afficher l'intervalle complet)

#### Show only the first page

Page Number Format

- Don't change page numbers
- Show only the first page number (e.g. 123)
- O Abbreviate the last page number (e.g. 123-5)
- O Abbreviate the last page, keeping two digits (e.g. 123-25)
- Show the full range of pages (e.g. 123-125)
- Show only the first page for journals, full range for others

Utilisation avancée des styles de publication

#### Paramétrages des styles

- Ex : Apparence du nom de revue : Journal Names
- **Options** :
  - Full Journal Name
  - Abbreviation 1, 2 or 3
  - Don't replace
  - Abbreviate Journal Article only
  - Remove periods (enlève les points des nom de revues)

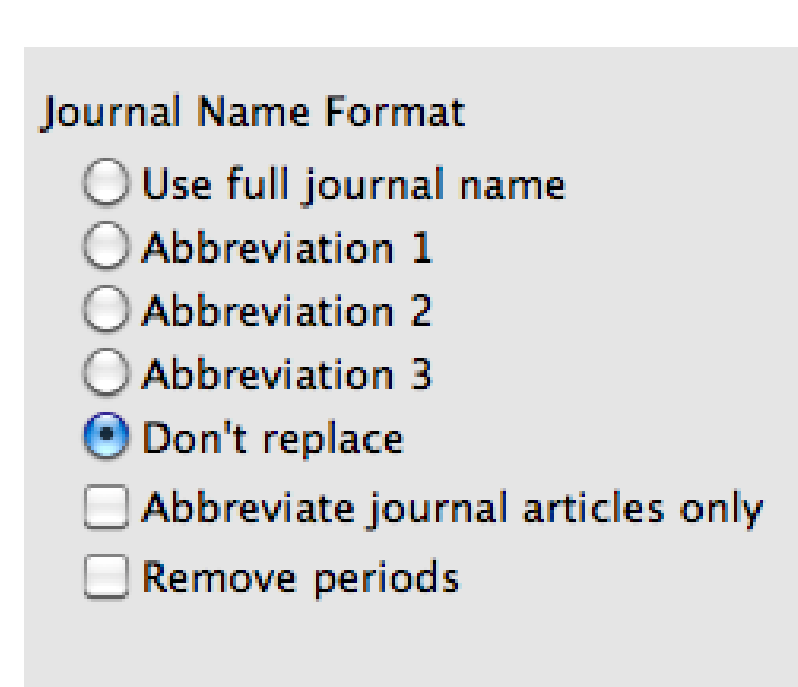

17/04/2015

Utilisation avancée des styles de publication

#### Produire plusieurs bibliographies par sections

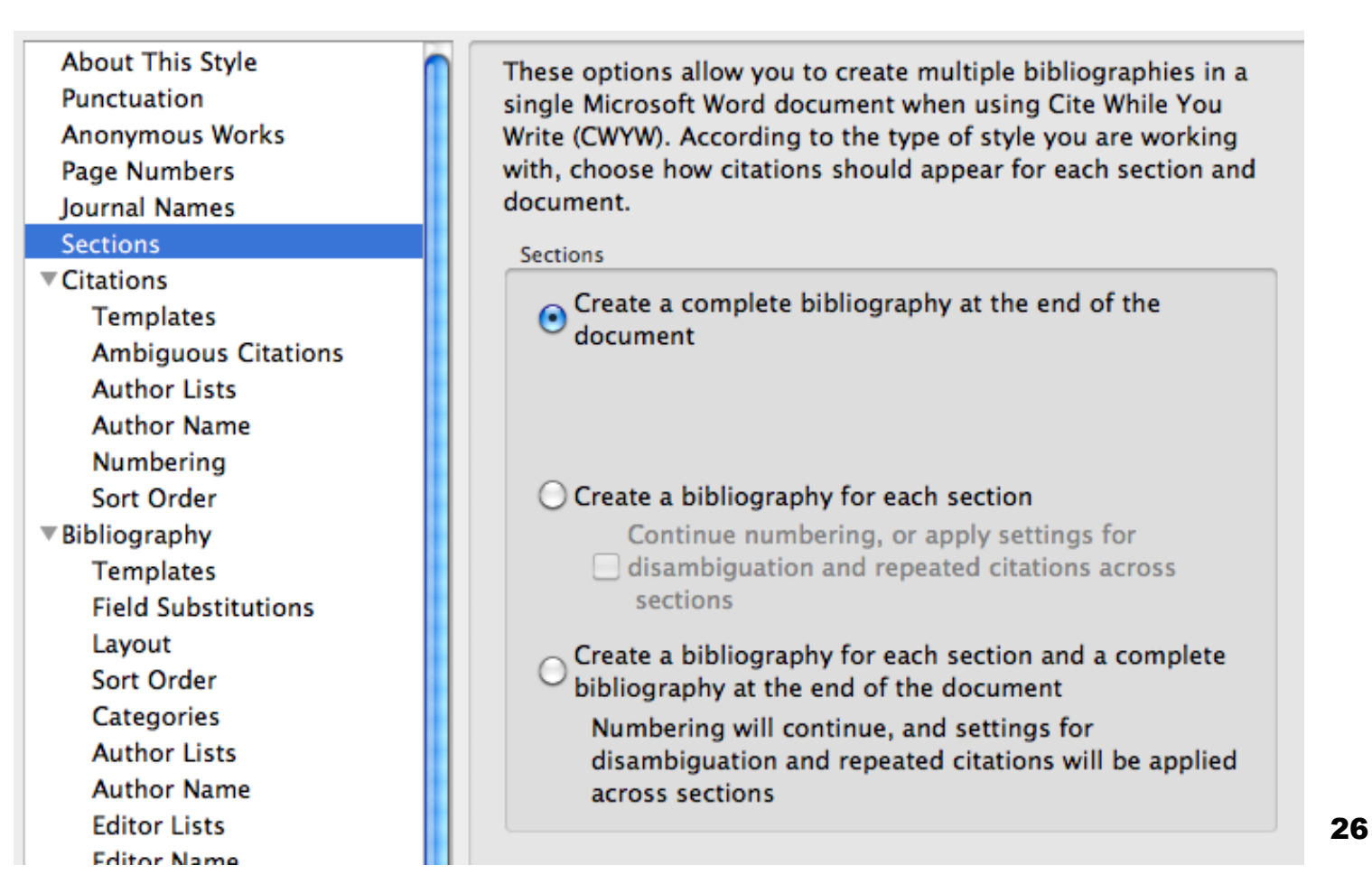

## EndNote Perfectionnement Utilisation avancée des styles de publication

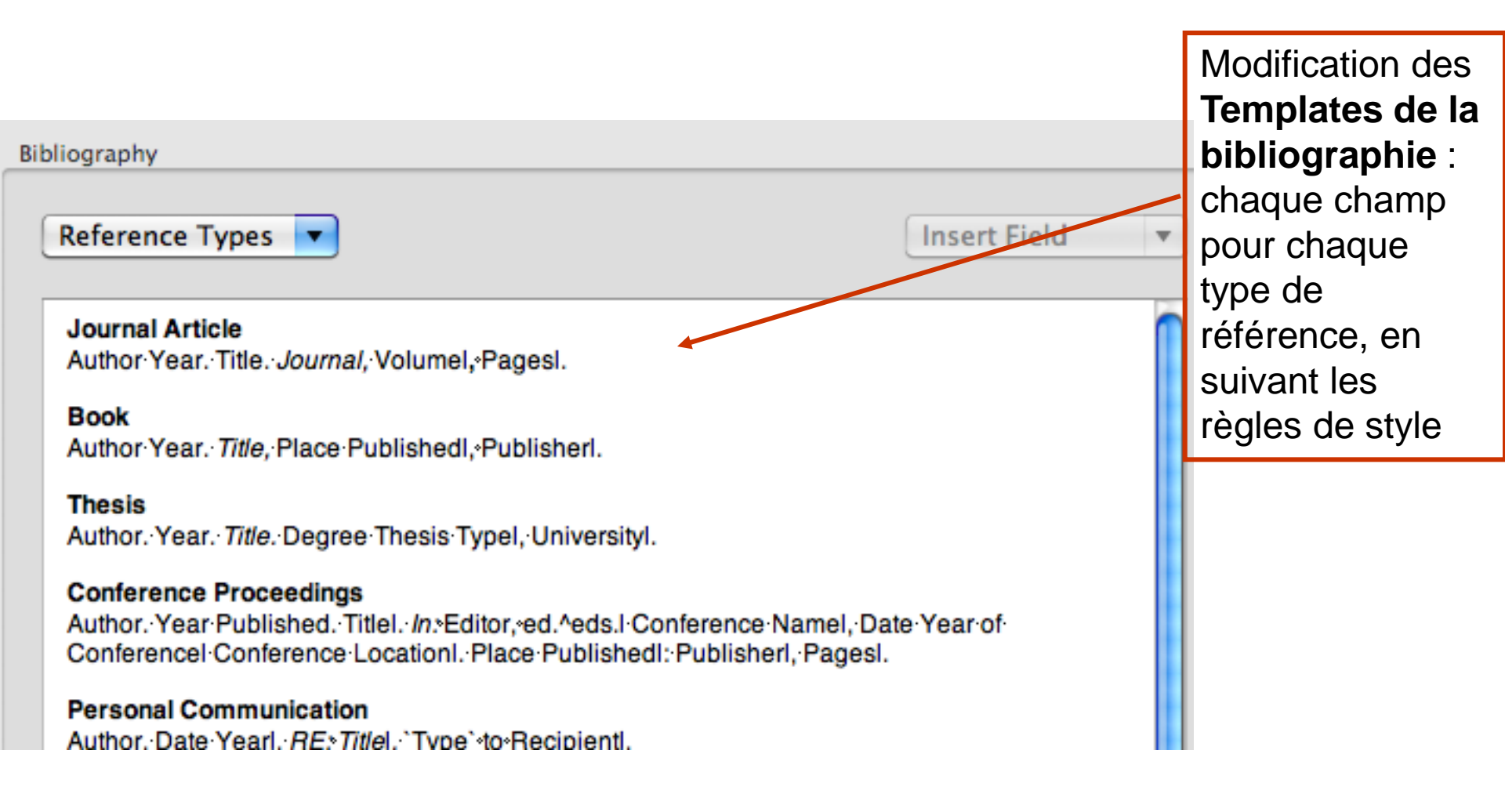

Utilisation avancée des styles de publication

#### Paramétrages des styles / Bibliographie

- Ex : Liste d'auteurs «Author Lists»
  - Définit la manière dont la série des noms d'auteur va apparaître

#### Options :

- Ponctuation entre les noms
- Nombre de noms inclus dans la liste et texte à utiliser si la liste est

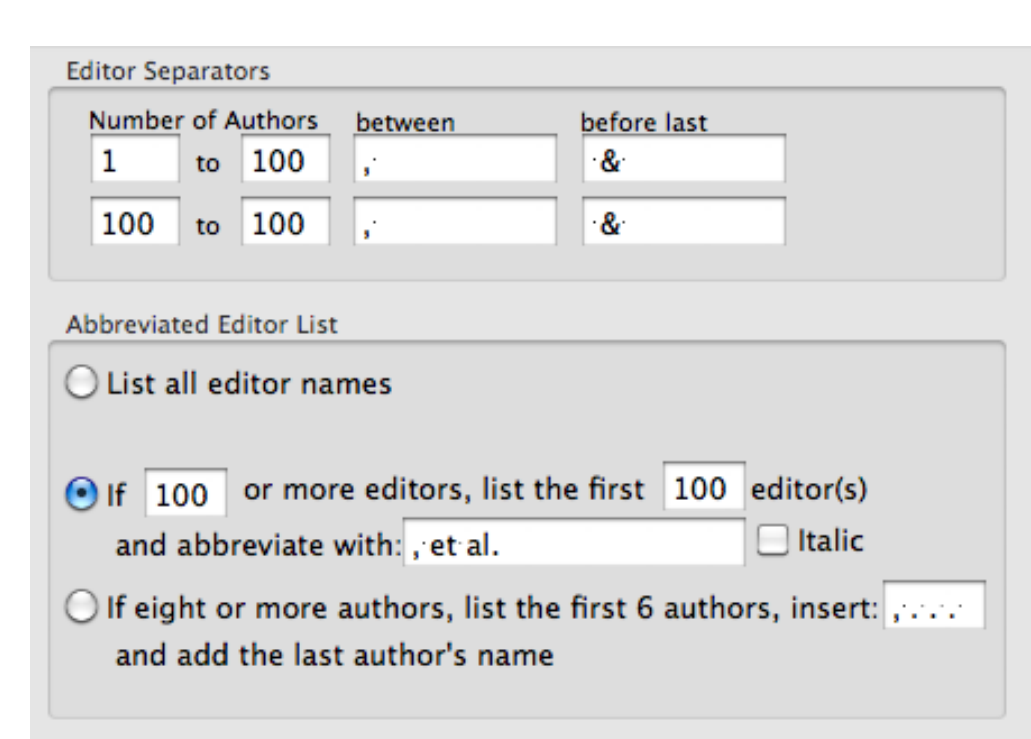

Utilisation avancée des styles de publication

#### Paramétrages des styles / Bibliographie

- Ex : Noms d'auteurs «Author Names»
  - Définit la manière dont les noms de l'auteur et de l'éditeur vont apparaître
  - Options :
    - Order Nom / Prénom
    - Capitalisation
    - Initiales

| Name Format       |                        |    |
|-------------------|------------------------|----|
| First Author:     | Smith, Jane            | \$ |
| Other Authors:    | Doe, John              | \$ |
| Capitalization:   | All Uppercase          | \$ |
| 🗌 Capitalize only | the author's last name |    |
| Initials:         | A. B.                  | •  |

Utilisation avancée des styles de publication

#### Paramétrages des styles

#### Ex : Bibliographie / Layout

- Le préfixe de la référence comprend des champs ou du texte qui vont précéder toutes les références de la bibliographie (cf. N°)
- Ex : « Start Each reference with » / Insert Field : Bibliography Number + ponctuation additionnelle
- Le Menu Reference Suffix contient des champs ou du texte qui suivent les références (End Each Reference with)

| Insert Field |
|--------------|
|              |

#### EndNote Perfectionnement Utilisation avancée des styles de publication

Paramétrages des styles

- Ex : Ordre de la bibliographie Bibliography
   Sort Order pour modifier le classement des références de la bibliographie
- Title Capitalization : utilisation des majuscules dans le titre

Bibliography Sort Order Order of appearance Author + Title Author + Year + Title First Author + Year + Other Authors First Author + # of Authors + Year Other...

Sort edited works after original works by same author

Utilisation avancée des styles de publication

#### Paramétrages des styles

- Citations = ce qui va apparaître comme citation dans le texte :
  - Apparence des noms d'auteur pour la première citation et pour les occurrences suivantes
  - Ponctuation utilisée pour séparer des citations multiples
  - Numérotation et classement (Numbering / Sort Order)

| Author Separa           | tors                |                          |                      |                                             |
|-------------------------|---------------------|--------------------------|----------------------|---------------------------------------------|
| Number of A             | uthors<br>100       | between                  | before last<br>`and` | before last in format: Author (Year)<br>and |
| 100 to                  | 100                 |                          | ·and·                | ·and·                                       |
| Abbreviated A           | uthor List          | t – First Appearan       | ce                   |                                             |
| ◯ List all at<br>● If 3 | uthor na<br>or more | mes<br>e authors, list t | he first 1 au        | uthor(s)                                    |
| and abbr                | eviate w            | ith: et al.              |                      | Italic                                      |
| Abbreviated A           | uthor List          | t – Subsequent Ap        | pearances            |                                             |
| O List all au           | uthor na            | mes                      |                      |                                             |
| • If 3                  | or more             | authors, list t          | he first 1 au        | uthor(s)                                    |
| and abbr                | eviate w            | ith: et al.              |                      | Italic                                      |
|                         |                     |                          |                      |                                             |

Utilisation avancée des styles de publication

#### Paramétrage des styles

- Notes de bas de page = formatage des éléments d'information apparaissant en note de bas de page
  - Templates
    - Comme la bibliographie...
    - Formatage propre

| Format citations in footnotes: | ✓ Same as bibliography<br>Same as citations<br>Using footnote format | )     |
|--------------------------------|----------------------------------------------------------------------|-------|
| Multiple citation separator:   | , include the title field only                                       |       |
| when needed to disambigu       | ate a citation                                                       |       |
| Reference Types 🔻              |                                                                      | Inser |
| Generic                        |                                                                      |       |
| Generic - Short form           |                                                                      |       |
|                                |                                                                      |       |

Utilisation avancée des styles de publication

#### Notes de bas de page : Author /Editor Lists et Names

 Mêmes choix que pour Bibliography

#### Notes de bas de page : Repeated Citation

 = manière d'écrire des citations répétées en note de bas de page

#### Notes de bas de page : Title capitalization

 Utilisation des majuscules dans le titre

|   | Repeated references in subseque<br>definitions in the footnotes temp | nt citations will be formatted using the<br>late. | short form     |
|---|----------------------------------------------------------------------|---------------------------------------------------|----------------|
|   | If the Same Reference Repeats in Cons                                | ecutive Citations                                 |                |
|   | • Replace repeated data with:                                        | Ibid.                                             | Insert Field 🔻 |
|   | Omit repeated data                                                   |                                                   |                |
| 1 | Use short form                                                       |                                                   |                |
|   | If the Same Source Repeats in Consecu                                | itive Citations                                   |                |
|   | • Replace repeated data with:                                        | lbid.                                             | ]              |
|   | Replace only the seconda                                             | ary title                                         |                |
|   | O No special handling                                                |                                                   |                |
|   |                                                                      |                                                   |                |

### EndNote Perfectionnement Utilisation avancée des styles de publication

#### Figures & Tables

- Figures
  - Positionnement des illustrations
    - Dans le cours du document, en regard de la référence
    - Liste à la fin du document

 Légende des illustrations

| 1 | Placement                                               |
|---|---------------------------------------------------------|
| ( | Insert figures in-text near the reference to the figure |
| ( | Insert figures as list at the end of the document       |
|   | Captions                                                |
| ( | Place caption above the figure                          |
| ( | Place caption below the figure                          |
|   | Place label and caption on separate lines               |

## EndNote Perfectionnement Utilisation avancée des styles de publication

#### Figures & Tables

- Tables
  - Positionnement des tableaux
    - Dans le cours du document, en regard de la référence
    - Liste à la fin du document

Légende des tableaux

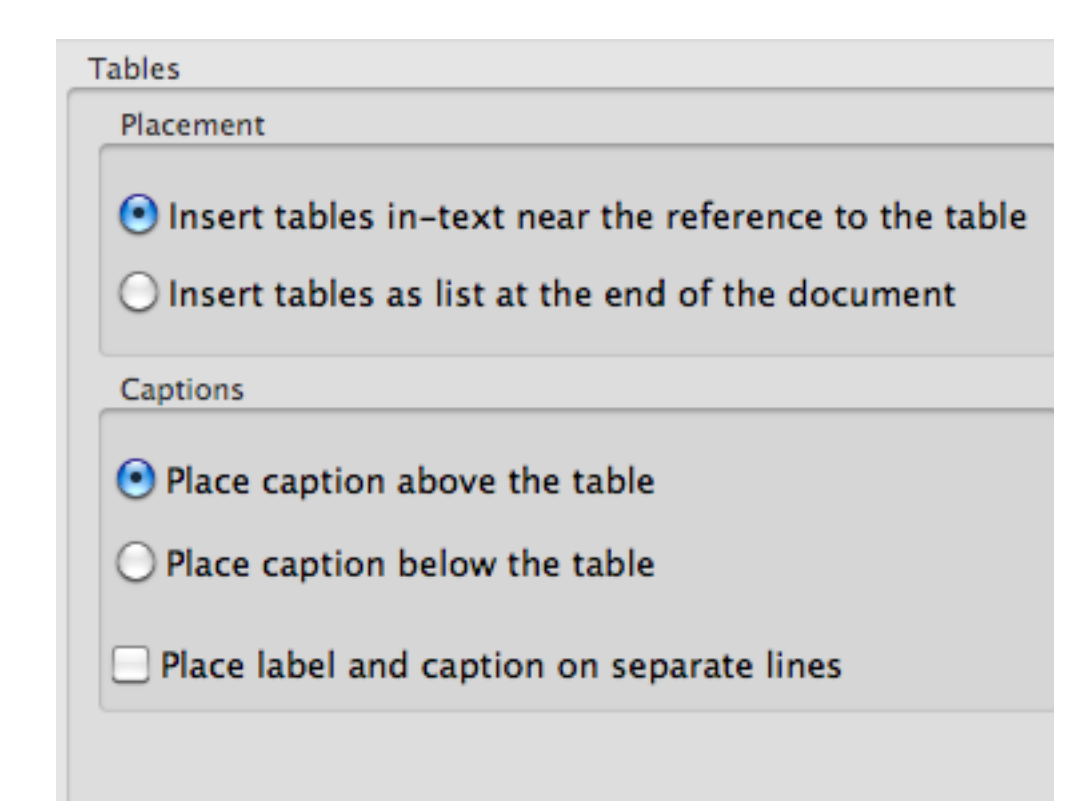
#### EndNote Perfectionnement Utilisation avancée des styles de publication

#### Figures & Tables

- Separation & Punctuation
  - Détermine le type de séparation entre les illustrations ou tableaux selon leur positionnement, ainsi que la ponctuation choisie dans le texte les accompagnant

Separation & Punctuation **Image Separation** When figures and tables are inserted in text: Separate from document text with # of blank lines above and below each \$ figure / table: 2 When figures and tables are in a list at the end of a document: Separate each with a page break Separate with number of blank lines above \$ and below each figure / table: Caption Punctuation Place a period after the label Place a period after the caption

Utilisation avancée des styles de publication

## Bibliographie thématique

#### Tools > Subject bibliography

- Par exemple : sélectionner les
   Keywords (tous les mots clés)
- Bibliographie ordonnée par mots clés
- Bibliographie thématique paramétrable par le bouton « Layout »

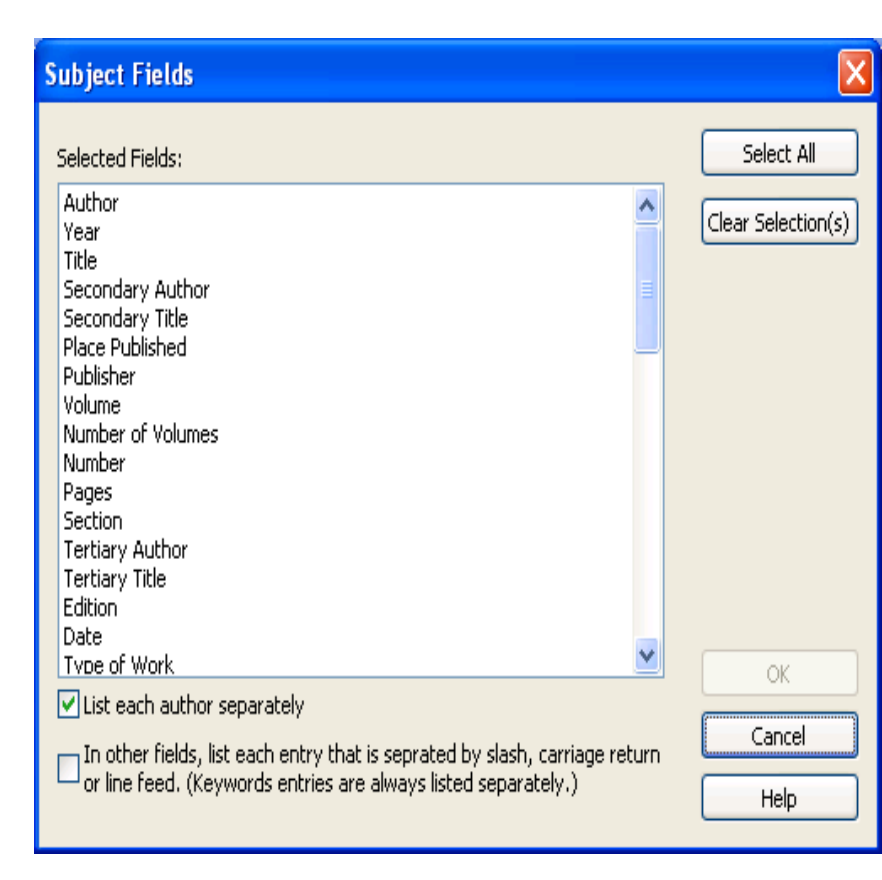

Utilisation avancée des styles de publication

# Les Templates de Word

 Les « Manuscript Templates », accessibles par le Menu Tools d'EndNote sont des modèles Word conçus pour aider à rédiger un article scientifique selon les normes des revues.

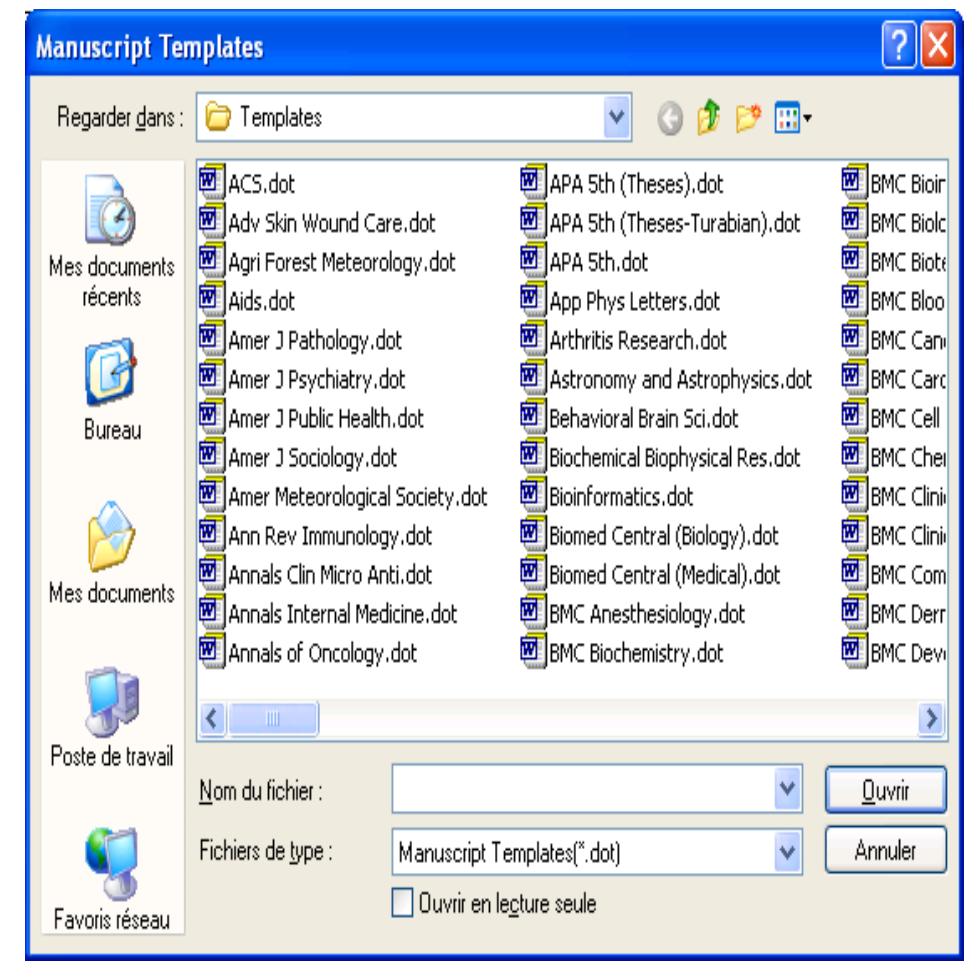

# PARAMÉTRER SA BIBLIOTHÈQUE

Modifier les préférences EndNote et personnaliser sa base

Modifier les préférences et personnaliser la bibliothèque

## Paramétrage des préférences et configuration de la bibliothèque

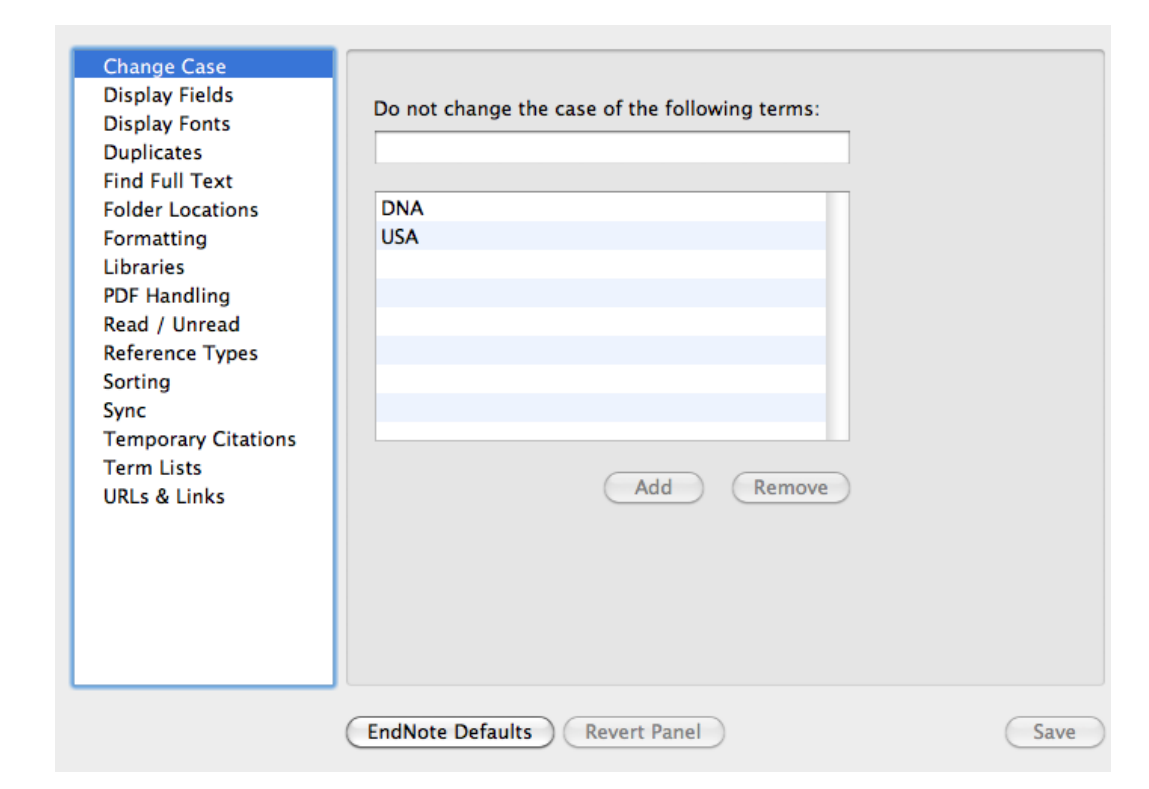

Modifier les préférences et personnaliser la bibliothèque

#### Préférences

#### Libraries

 choix d'une bibliothèque au lancement d'EndNote

#### Display Fonts

police et taille des caractères

#### Reference Types

- choix d'un type par défaut
- modification :
  - ajouter un type de référence
  - compléter un type de référence

| М      | Modify Reference Types                    |                                                     |   |  |  |
|--------|-------------------------------------------|-----------------------------------------------------|---|--|--|
| )<br>( |                                           |                                                     |   |  |  |
|        | Reference Type:                           | Unused 1                                            | ~ |  |  |
|        | To hide an unwant<br>(e.g., ".Map") in th | Conference Proceedings<br>Dictionary<br>Edited Book | ^ |  |  |
|        | Generic                                   | Electronic Article<br>Electronic Book               |   |  |  |
|        | Author                                    | Encyclopedia                                        |   |  |  |
|        | Year                                      | Equation                                            |   |  |  |
|        | Title                                     | Film or Broadcast                                   |   |  |  |
|        | Casandam Aut                              | Government Document                                 |   |  |  |
|        | Secondary Aut                             | Grant                                               |   |  |  |
|        | Secondary Little                          | Journal Article                                     |   |  |  |
| 1      | Place Publishe                            | Legal Rule or Regulation                            |   |  |  |
| /      | Publisher                                 | Magazine Article                                    |   |  |  |
|        | Volume                                    | Map                                                 |   |  |  |
|        | Number of Volu                            | Newspaper Article                                   |   |  |  |
|        | Number                                    | Online Multimedia                                   |   |  |  |
|        | Pages                                     | Patent<br>Personal Communication                    |   |  |  |
|        | Section                                   | Report                                              |   |  |  |
|        | Tertiaru Author                           | Statute                                             |   |  |  |
|        | Tertiary Autro                            | Thesis<br>Uppubliched Work                          |   |  |  |
|        | Ternary The                               | Unused 1                                            |   |  |  |
|        |                                           | Unused 2                                            |   |  |  |
|        | EndNote Default                           | Unused 3<br>Web Page                                | ~ |  |  |
|        |                                           | [mobilities                                         |   |  |  |
|        |                                           | OK Cancel                                           |   |  |  |

Modifier les préférences et personnaliser la bibliothèque

## Préférences

#### Temporary Citations

format des citations temporaires

#### Sorting

classement des références

#### Change Case

options relatives à la casse

#### Formatting

Options de formatage

## Display Fields

champs affichés

Modifier les préférences et personnaliser la bibliothèque

## Préférences

### Duplicates

critères de reconnaissance des doublons

Online

sélection du navigateur et des logs de connexion

#### Folder Locations

répertoires par défaut

#### Term Lists

préférences pour les listes de termes

### Spell & Check

options de contrôle d'orthographe et dictionnaires

## URLs & Links

 activation du retour à la référence dans la base de données extérieure (URL) ou au texte intégral (URL > OpenURL Link)

## □ Find Full Text : PDF disponibles, etc. + Handling PDF

17/04/2015

# EndNote Perfectionnement Configurer des Groupes par requête

# Groupes créés à partir d'une requête

- > Create Smart Groupe
- □ Convertir une requête en Smart Group
- Alimenté automatiquement à chaque qu'un document entré dans la base correspond à la requête

## GERER LES PDF

Attachement et recherche de PDF
Gestion des PDF et PDF Viewer
Notices à partir des PDF
Trouver le texte intégral

## EndNote Perfectionnement Attacher un document à une références

- Rappels : Liens vers une page web, un fichier sur le disque dur (texte intégral, pdf, doc, image)
  - Utiliser les champ URL, File Attachments et Figure
     Saisir l'URL de la page web
  - Lien vers un fichier
  - References > File Attachments > Attach File
     Lien vers une illustration :
    - References > Figure > Attach Figure

## EndNote Perfectionnement Attacher un document à une références

Ouvrir L' URL *References> URL > Open URL*Ouvrir le fichier *References> File Attachments > Open File*Ouvir le fichier image *References> Figure > Open Figure*

Find Full Text : localiser le texte intégral (paramétrage dans Edit > Preferences > Finding Full Text

## EndNote Perfectionnement Attacher un document à une références

## Attachement de PDF et recherche des PDF associés aux références

| Preview Search PDF & Quick Edit              |                                |
|----------------------------------------------|--------------------------------|
| 0 - 🗎 📥 🕇 🗣 🗖 /0 🗢 🕤 100% - 🌆 🔐 🤛 🎽          | ★ Hide Empty Fields            |
| There are no PDFs attached to this reference | Author 🔺                       |
|                                              | Argus, Michele V.              |
|                                              | Year                           |
|                                              | 1993                           |
|                                              | Title                          |
|                                              | New paleontological excavation |

# EndNote Perfectionnement Le PDF Viewer

#### **PDF Viewer** :

- affichage des documents en texte intégral dans une interface spécifique
- Possibilité d'annoter, de surligner le PDF
- Possibilité de rechercher dans le contenu des PDF
- Zoom, rotation...

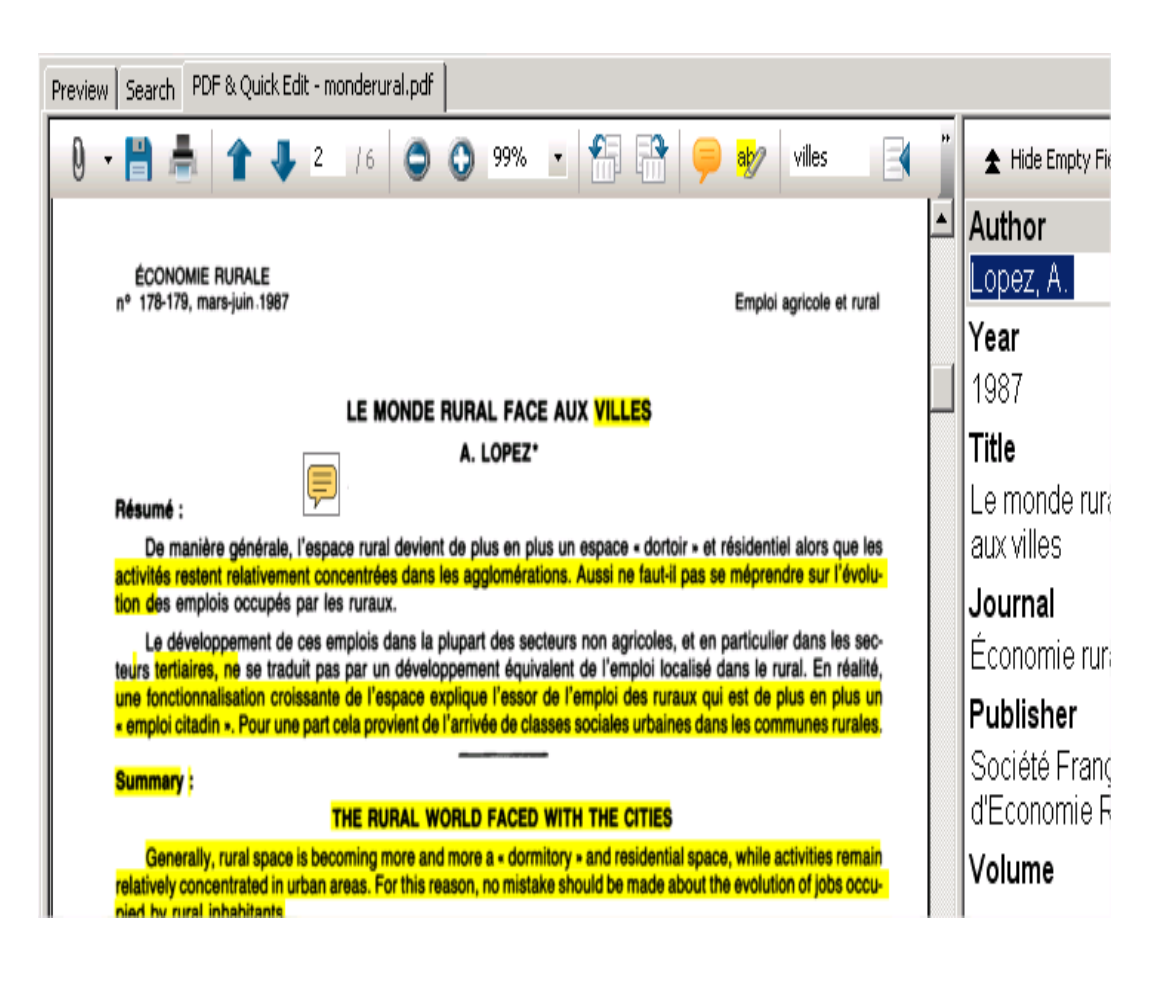

## **EndNote Perfectionnement** Gestion des PDF

#### **Préférences : PDF Handling**

➢Renommage des PDF

>Import automatique de PDF dans EndNote depuis un dossier de PDF

| Change Case<br>Display Fields<br>Display Fonts<br>Duplicates<br>Find Full Text<br>Folder Locations<br>Formatting<br>Libraries<br>PDF Handling<br>Read / Unread<br>Reference Types<br>Sorting<br>Sync<br>Temporary Citations | <ul> <li>Don't Rename</li> <li>Author + Year + Title</li> <li>Author + Title</li> <li>Author + Year</li> <li>Title</li> <li>Custom</li> </ul> Note: Filenames may be up to 50 characters long. |
|----------------------------------------------------------------------------------------------------|----------------------------------------------------------------------------------------------------|
| UKLS & LINKS                                                                                                    | PDF Auto Import Folder  Enable automatic importing  EndNote Defaults Revert Panel Save                                                                                                    |

EndNote Perfectionnement Créer des notices par import de PDF

- Import de fichiers PDF ou de dossiers de PDF
- cela ne fonctionne qu'avec les pdf des éditeurs (qui contiennent les métadonnées nécessaires via CrossRef et le DOI de l'article)

# EndNote Perfectionnement Trouver le texte intégral

## Find Full Text

#### Selon abonnements

À configurer dans les Préférences

|                   |                                                                                                    | -    |         |                              |                       |
|-------------------|----------------------------------------------------------------------------------------------------|------|---------|------------------------------|-----------------------|
|                   |                                                                                                    | • (6 | Evans   | 2001 Expectat                | tions in Macroecono   |
|                   |                                                                                                    | •    | Isakova | a-Sivak 2015 H2n2 live       | e attenuated influena |
|                   |                                                                                                    | ۲    | Lee     | 2015 Evtende                 | d full-genome phylo   |
| ange Case         |                                                                                                    | •    | Li      | Record Summary               | fluenza virus her     |
| play Fields       | The Find Full Text feature uses several technologies to maximize the                                                    | ۲    | Librat  | New Reference                | us infections in t    |
| lay Fonts         | chances that EndNote will find all available PDFs. Use this screen to                                                   | •    | Mortc   | Edit References              | e of influenza-sp     |
| uplicates         | ✓ Web of Knowledge Full Text Links         ✓ DOI (Digital Object Identifier)                                            | Now  | Nowla   | Add Peterences to Trash      | New Zealand's in      |
| der Locations     |                                                                                                    |      | Richa   | Copy References To           | e Effectiveness       |
| matting           |                                                                                                    |      | Tabat   | E-mail Reference             | (IAP to Enhance       |
| aries             | PubMed LinkOut (U.S. National Library of Medicine)                                                                      | •    | Tolos   | Remove References From Group | al Protein Syncy      |
| Handling          |                                                                                                    |      |         | Cut                          |                       |
| d / Unread        | M OpenURL                                                                                                    |      |         | Сору                         |                       |
| erence Types      | OpenLIRL Path:                                                                                                    |      | _       | Copy Formatted               |                       |
| c                 |                                                                                                    |      |         | Paste                        |                       |
| nporary Citations | Authenticate with:                                                                                                    |      |         | Mark as Read                 | _                     |
| m Lists           | URL:<br>Examples: https://login.ezproxy.library.myuniversity.edu/login<br>http://auth.universityname.edu/authentication |      |         | Mark as Unread               |                       |
| .s & Links        |                                                                                                    |      | _       | Rating                       | •                     |
|                   |                                                                                                    |      | _       |                              | -                     |
|                   |                                                                                                    |      | _       | Show All References          |                       |
|                   |                                                                                                    |      |         | Show Selected References     |                       |
|                   | Automatically invoke Find Full Text on newly-imported references                                                        |      | _       | Hide Selected References     |                       |
|                   |                                                                                                    |      |         | File Attachments             |                       |
|                   |                                                                                                    |      |         | Find Full Text               | Find Full T           |
|                   |                                                                                                    |      |         | Find Pafarance Undates       | Authoritics           |
|                   |                                                                                                    |      |         | rinu Reference Opdates       | Authentica            |
|                   |                                                                                                    |      | _       | UKL                          | P                     |

Author

Azuma

Year

Title

2015 Prediction, risk and control c

# IMPORTER DES RÉFÉRENCES

Utilisation avancée des filtres
 Utilisation avancée des fichiers de connexion

Retour sur l'import de références depuis un traitement de texte

## Rappel sur l'import de références.

Possibilité d'importer automatiquement des références :

Depuis les interfaces de bases de données et bouquets / sites de revues électroniques

Depuis des fichiers de références sauvegardés issus de recherches documentaires et importés grâce à des filtres d'import

Sous EndNote même, par une connexion directe à des bases de données distantes (grâce à des fichiers de connexion)

Depuis des bases créées sous d'autres logiciels de gestion bibliographiques

### Depuis d'autres bases EndNote

- Que faire s'il n'existe pas de possibilité d'import pour la source consultée :
  - Vérifier sur le site <u>endnote.com</u>, que le filtre ou le fichier de connexion n'ont pas été développés depuis
  - Rechercher sur le web si le filtre ou le fichier de connexion n'ont pas été élaborés par un organisme
  - Créer soi-même son propre filtre ou fichier de connexion
    - Comprendre la structure d'un filtre
    - Adapter un filtre existant à ses besoins
    - Créer un filtre complètement nouveau

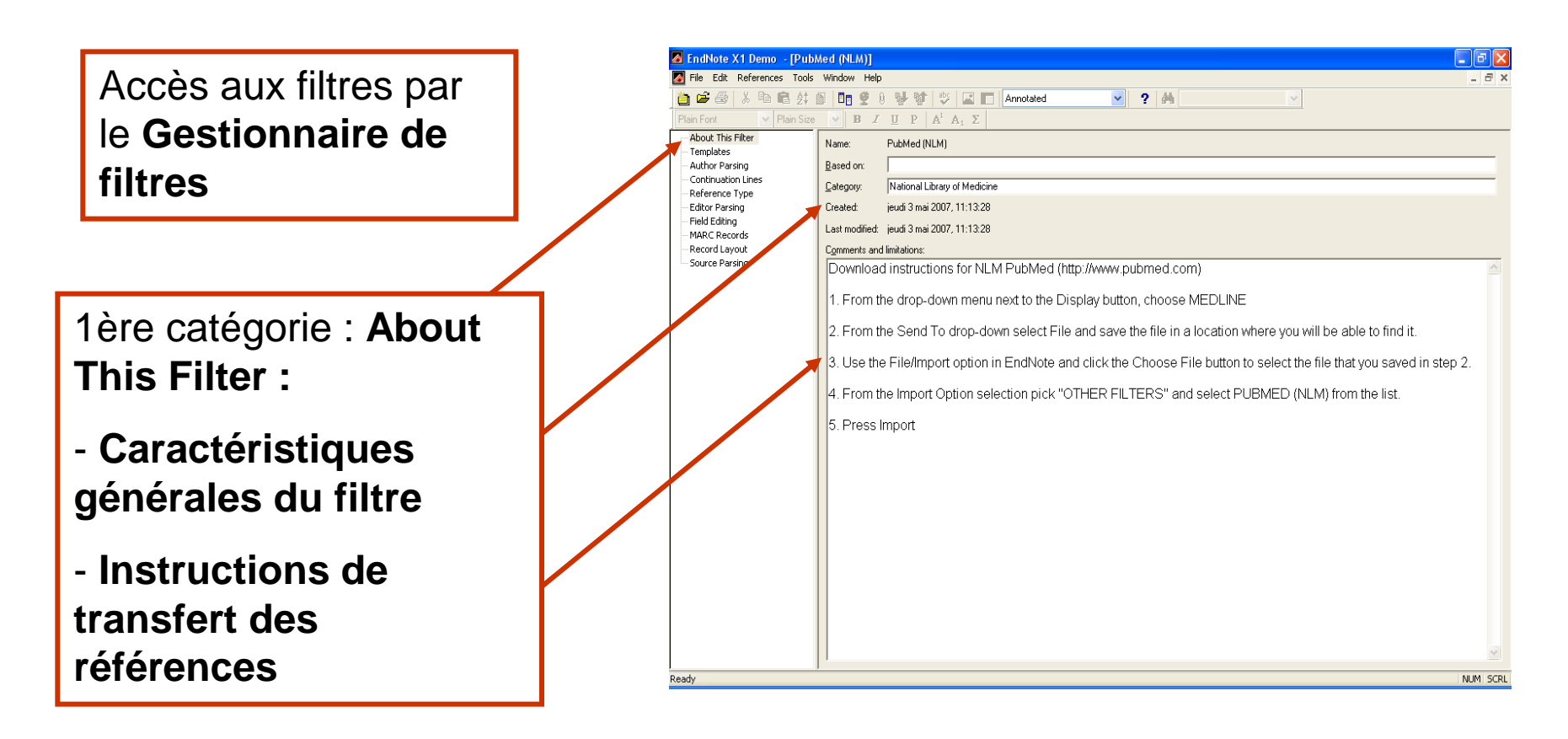

#### La ligne « About This Filter »

- Name = nom du fichier, il peut être modifié (par File > Save as)
- Based on = informations utilisées pour créer le filtre (lien vers le site web où se trouvent les instructions
- Category = pour créer des filtres par catégorie ou fournisseur.
- Created / Last modified = mentions de date
- Comments and Limitations = peut contenir des informations facilitant l'import (par ex. manière de récupérer les données)

| 🛛 EndNote X1 Demo 🛛 [PubA                                                                                                    | /ed (NLM)]                                  | - P 🗙 |
|----------------------------------------------------------------------------------------------------|---------------------------------------------|-------|
| A File Edit References Tools                                                                                                    | Window Help                                 | - 8 × |
| Plain Font 🕑 Plain Size                                                                                                    | $  B I \underline{U} P A^{1} A_{1} \Sigma $ |       |
| About This Filter<br>Templates<br>Author Parsing<br>Continuation Lines<br>Reference Type<br>Editor Parsing<br>Field Editing<br>MARC Records<br>Record Layout<br>Source Parsing | Name:       PubMed (NLM)         Based on:  | > 2.  |
| teady                                                                                                    |                                             | NUM   |

#### La ligne « Templates »

- □ Son usage :
  - Créer des correspondances entre les étiquettes du fichier texte à importer et les champs EndNote
  - Pour chaque type de référence
  - Demander que le contenu de certaines étiquettes ne soit pas récupéré en utilisant l'option {IGNORE}
- □ Insérer des étiquettes / Champs : Insert Fields

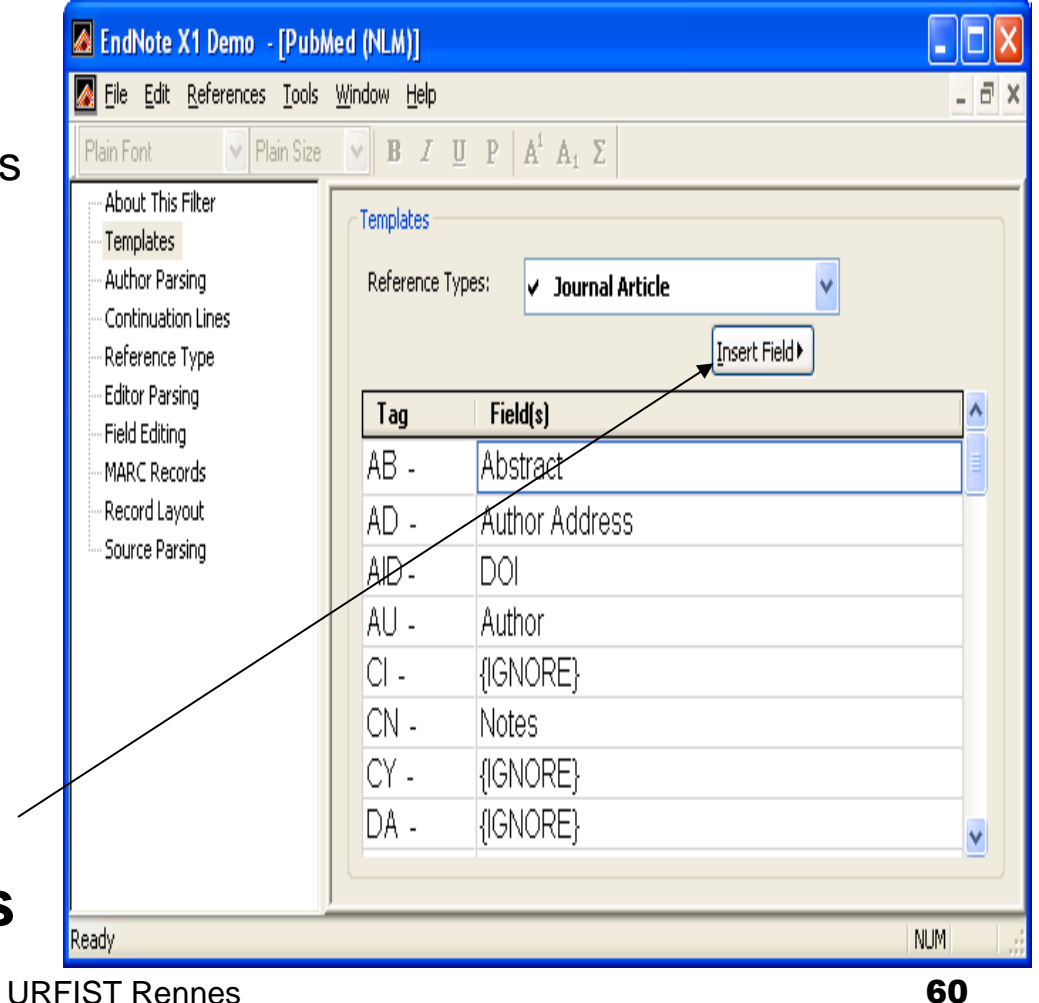

17/04/2015

La ligne « Author Parsing »

(champ Author)

- Name Order = ordre dans lequel doivent être repris le nom et le prénom de l'auteur
- Interpreting First Name As = 3 valeurs possibles :
  - Smart : EndNote applique son algorithme, s'il y a 3 lettres majuscules contigües ou moins, ces lettres sont importées en tant qu'initiales, sinon elles le sont en tant que nom complet
  - Whole Names
  - Initials Only

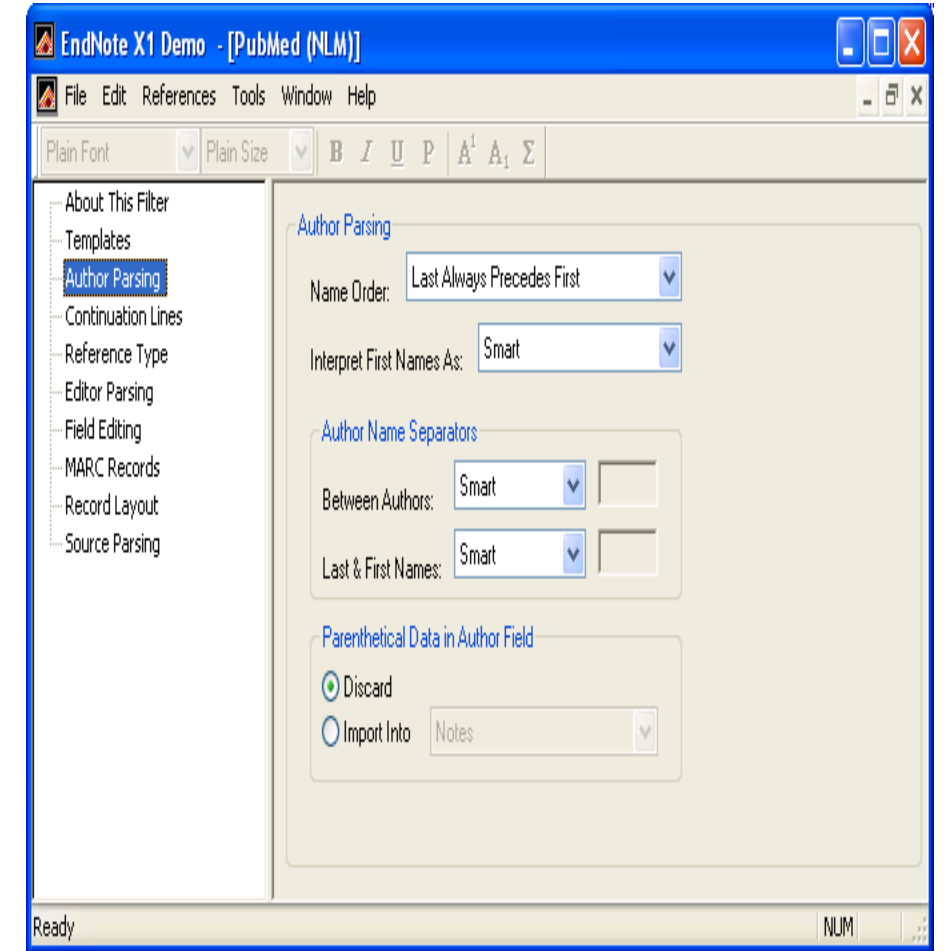

- Author Name Separators
  - Between Authors : Défini par défaut à Smart
    - Reconnaît comme séparateurs « ; » « ^ »
       « | » pour déterminer la fin d'un nom d'auteur
    - Si cela ne convient pas, définir le séparateur qui convient

#### Last & First Names

- L'option Smart reconnaît comme séparateurs l'espace, la virgule et le point.
- Définir éventuellement d'autres séparateurs

#### Parenthetical Data in Author Field

 Pour importer ou non des données mentionnées entre parenthèses au niveau du nom d'auteur (dates par ex.)

- La ligne « Continuation Lines »
  - EndNote ignore les lignes non précédées d'une étiquette, sauf si la ligne est la ligne suivante du texte de départ.
  - Exemple : AB- A single-subject research design that used multiple baselines across behaviors compared traditional adaptations to computers.

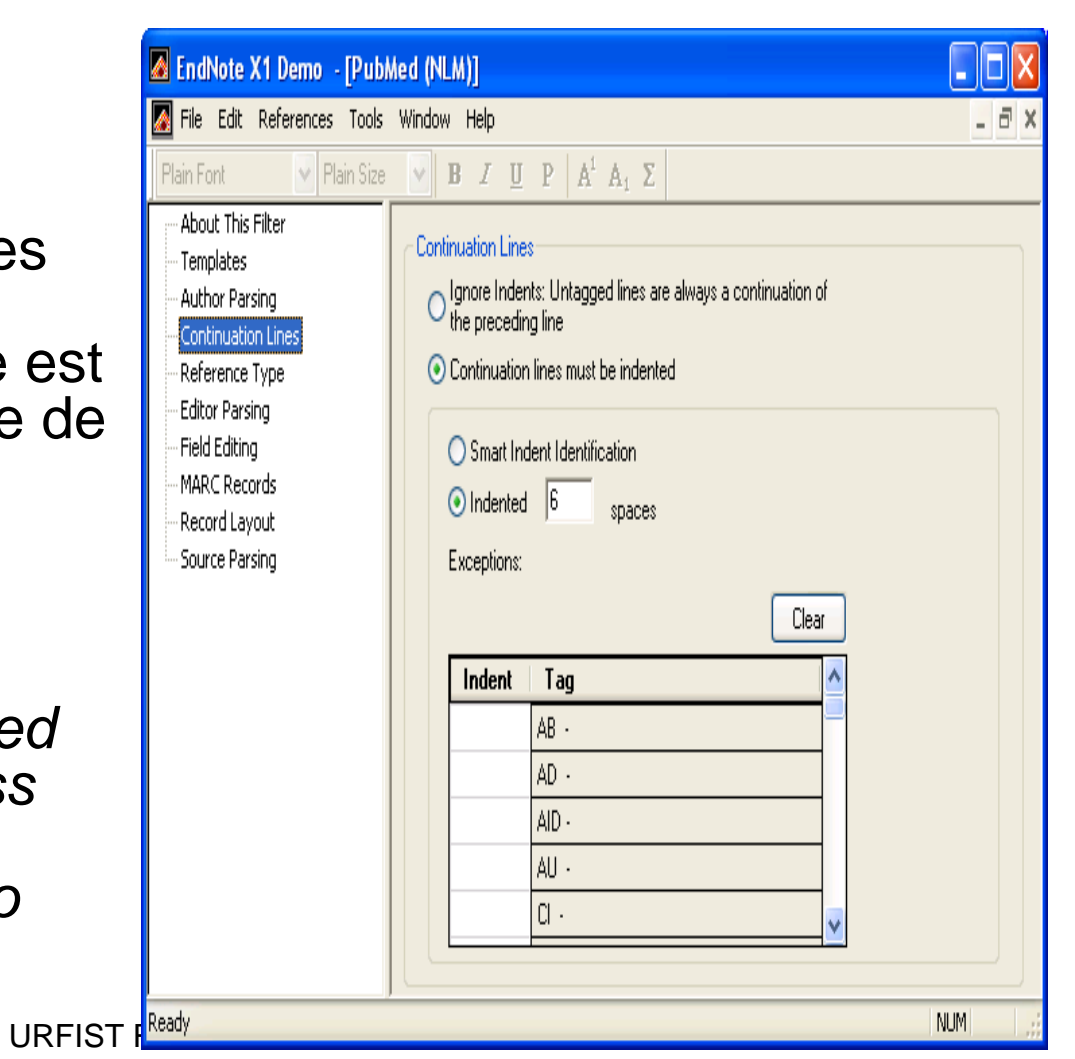

Utilisation avancée des filtres

#### Options

- Image: selection of the preceding line and selection of the preceding line and selection of the preceding line and selections of the preceding line and selections of the preceding line and sele
- Continuation lines must be indented » = pour définir le nombre d'espaces dans la marge gauche pour la ligne continue.
  - En choisissant l'option « Smart Indent Identification », l'importation sera correcte.
  - Possibilité de définir l'indentation au niveau des lignes suivantes pour un champ donné (à gauche du champ).

#### La ligne « Reference Type »

Default Reference Type = définit quel type de référence adopter s'il n'est pas possible d'identifier le type de référence d'une notice

#### Identifier =

Pour importer un fichier de résultats issus de plusieurs bases de données = l'étiquette fournisseur + nom du fournisseur et l'étiquette base de données et le nom de la base.

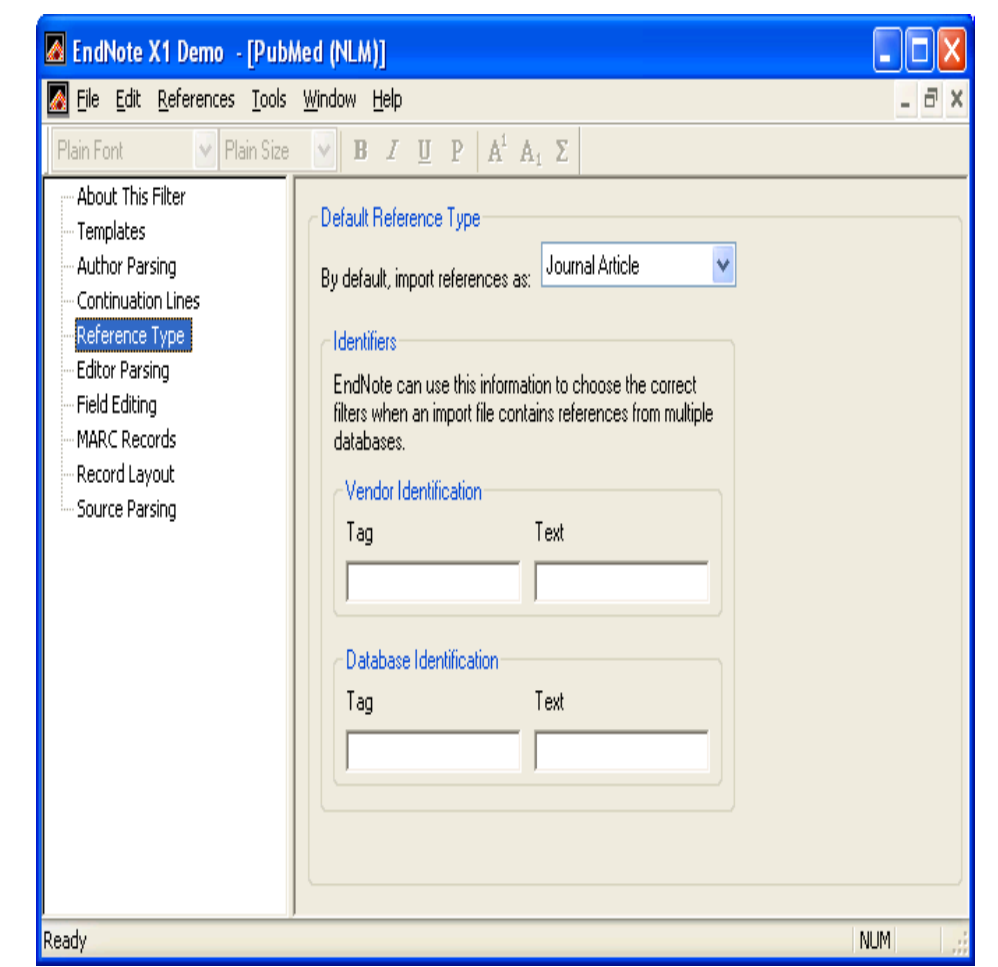

- La ligne Editor Parsing
   Option analogue à l'option
   « Author Parsing »
  - □ s'applique aux champs :
    - « Editors' »
    - Translators' »
    - « Other Authors »
  - qui correspondent aux noms de champs génériques :
    - « Secondary Author' »
    - « Tertiary Author' »

17/04/2015 « Subsidiary Author' »

| J      | 🖉 EndNote X1 Demo - [Pub                                                                                                    | Med (NLM)]                                                                                                    |         |
|--------|----------------------------------------------------------------------------------------------------|----------------------------------------------------------------------------------------------------|---------|
| ;<br>: | <ul> <li>File Edit References Tools</li> <li>Plain Font</li> <li>Plain Size</li> <li>About This Filter</li> <li>Templates</li> <li>Author Parsing</li> <li>Continuation Lines</li> <li>Reference Type</li> <li>Editor Parsing</li> <li>Field Editing</li> <li>MARC Records</li> <li>Record Layout</li> <li>Source Parsing</li> </ul> | Window Help<br>■ J U P A <sup>1</sup> A <sub>1</sub> Σ<br>Editor Parsing<br>Name Order: Last Always Precedes First<br>Interpret First Names As: Smart<br>Editor Name Separators<br>Between Authors: Smart<br>Last & First Names: Smart<br>Parenthetical Data in Editor Field<br>● Discard<br>● Import Into Notes |         |
|        | Ready                                                                                                    | 1                                                                                                    | NUM .;; |
| URFI   | ST Rennes                                                                                                    |                                                                                                    | 66      |

#### La ligne « Field Editing »

- Permet de définir comment convertir, pour un champ donné, un texte qui est en lettres majuscules
- Options :
  - Sentence : le 1er mot en majuscule
  - Headline : chaque mot a une majuscule à l'initiale
  - Lowercase format : tout en minuscules
  - Do NOT Lowercase : laisser en majuscules
- Permet de définir les caractères à ôter lors de l'import.

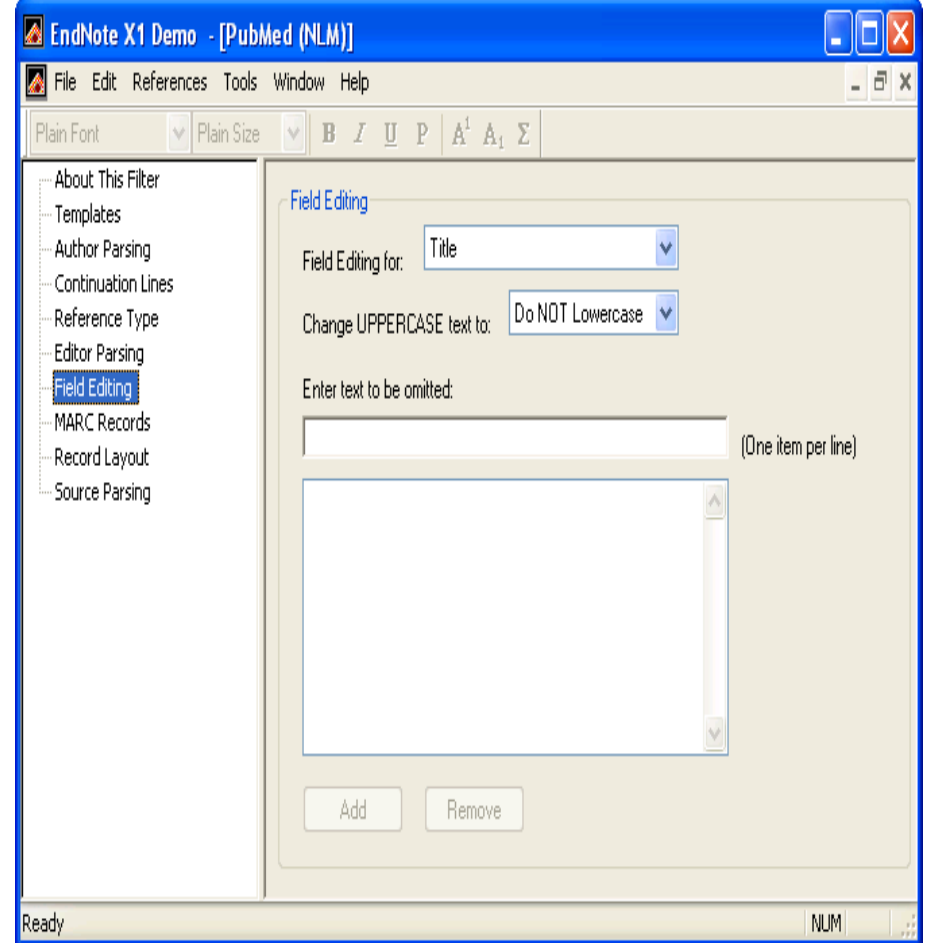

#### « MARC Records »

Pour définir les règles d'import concernant les notices en format MARC.

#### « Record Layout »

- Pour définir la manière dont EndNote délimite les enregistrements.
  - Smart record identification (étiquette précédée d'un blanc ou d'une ligne indépendante)
  - Blank line separates records
  - First Tag
  - Last Tag
  - Each Record ends with
  - Each Record starts with

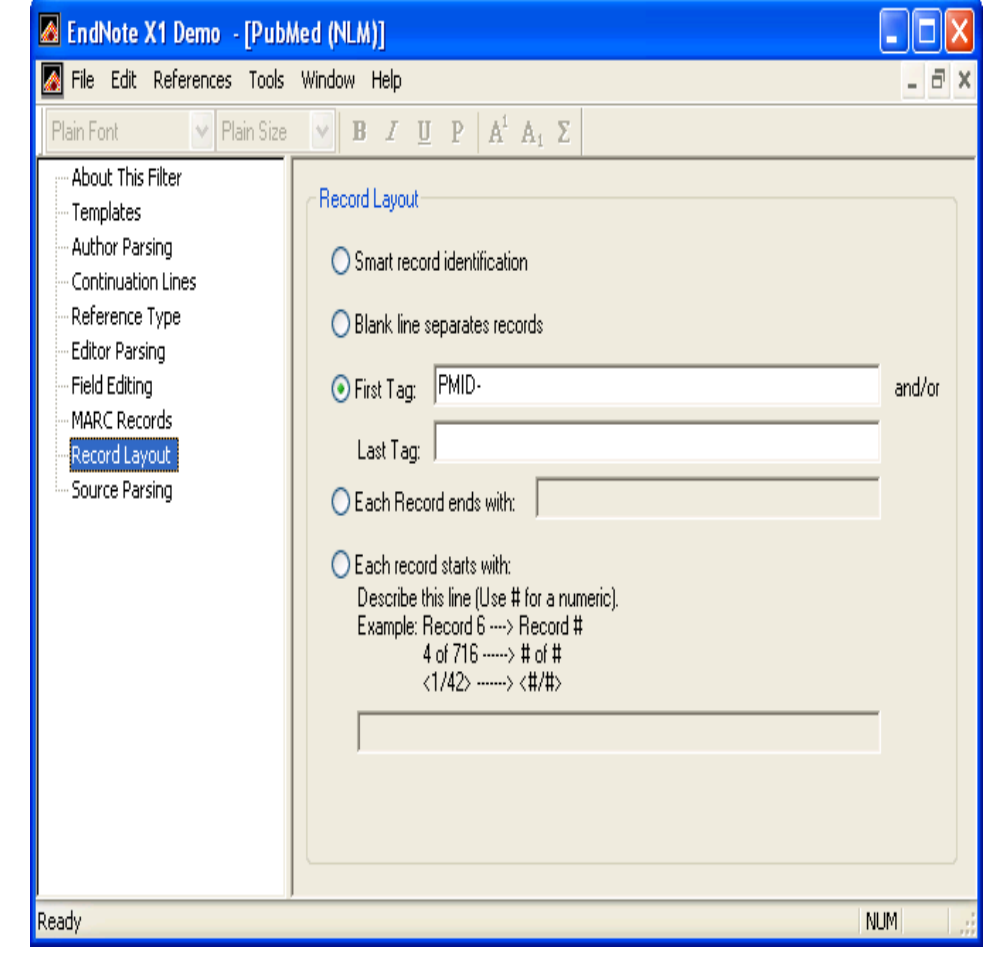

- La Ligne «Source Parsing»
  - Champ Source = champ complexe et hétérogène
  - Permet d'identifier l'étiquette du champ Source
  - Permet d'avoir plusieurs options de traitement du champ Source dans les Templates de Journal Article
  - Toutes les informations qui ne sont pas importées correctement, sont importées dans le champ Note, avec la mention « Using Smart Source Parsing ».

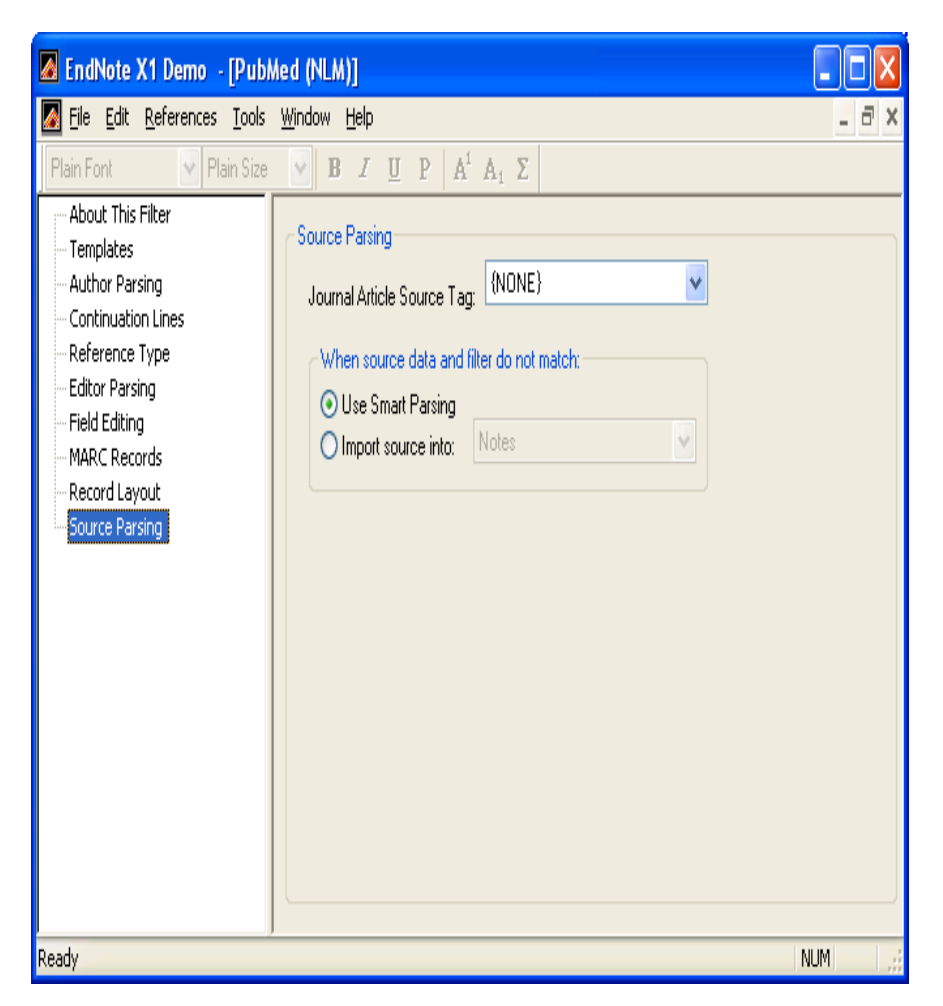

Utilisation avancée des fichiers de connexion

- Interrogation de bases de données distantes directement depuis EndNote par les fichiers de connexion
- Rapatriement des références dans la bibliothèque EndNote
- EndNote utilise pour cela un protocole de recherche d'information appelé Z39.50 (cf. accès à des catalogues de bibliothèques + bases de données)
- Intègre le protocole TCP/IP ainsi qu'une surcouche autorisant l'interrogation et le rapatriement des données
- Utilisation du Menu Tools > Online Search

## EndNote Perfectionnement Utilisation avancée des fichiers de connexion

#### Le « **Connection Manager**» (Menu Edit)

| EndNote X1 Demo - [EndNote Connection Files]   File Edit   File Edit   References Tools   Window Help   Plain Font Plain Size   B Z D                                                  | - Ξ ×<br>Α <sup>1</sup> Α <sub>1</sub> Σ    | gérer les<br>fichiers de<br>connexion                |
|----------------------------------------------------------------------------------------------------|---------------------------------------------|------------------------------------------------------|
| Name                                                                                                    | Information Provider                        |                                                      |
| Public Library Catalog (WW)                                                                                                    | WilsonWeb                                   |                                                      |
| Public Library Catalog Arch (WW)                                                                                                    | WilsonWeb                                   |                                                      |
| PubMed (NLM)                                                                                                    | NLM                                         |                                                      |
| Purdue U                                                                                                    | Library Catalogs 🗖 🔍                        |                                                      |
| • Loss 7-6-                                                                                                    | Mark All Unmark All Eind by                 |                                                      |
| File Name: PubMed (NLM).enz<br>Created: jeudi 3 mai 2007, 11:13:18<br>Modified: jeudi 3 mai 2007, 11:13:18<br>Based On:<br>Category: NLM<br>Comments: This is an HTTP-based connection | file for the National Library of Medicine's | Voir les<br>propriétés<br>du fichier de<br>connexion |
|                                                                                                    |                                             |                                                      |
| Showing 1789 of 1789 connection files from C:\Program Files\EndN                                                                                                    | ote X1\Connections\                         |                                                      |

Permet de

## EndNote Perfectionnement Utilisation avancée des fichiers de connexion

🛃 EndNote X1 Demo 🕘 [PubMed (NLM)] - 0 🎑 File Edit References Tools Window Help \_ @ ×  $\vee$  **B** *I* <u>U</u> **P**  $A^1 A_1 \Sigma$ ✓ Plain Size Plain Font About This Connection Name: PubMed (NLM) Connection Settings Based on: Search Attributes Templates Category: NLM Author Parsing Created: ieudi 3 mai 2007, 11:13:18 Continuation Lines Default Reference Type Last modified: ieudi 3 mai 2007, 11:13:18 Editor Parsing Field Editina Comments and limitations: MARC Records This is an HTTP-based connection file for the National Library of 🗠 Record Layout Medicine's PubMed database. Source Parsing For help with the search field descriptions and tags, see http://www.ncbi.nlm.nih.gov:80/entrez/guery/static/help/pmhelp.ht ml#SearchFieldDescriptionsandTags. NUM Ready

Il est nécessaire qu'un ensemble de paramètres soient définis pour les fichiers de connexion
# EndNote Perfectionnement Utilisation avancée des fichiers de connexion

### Paramètres de connexion

#### Server

Nom du site serveur

### Server Address

 Adresse internet qui permet de réaliser la connexion

### Database

 Nom de la base de données qui apparaîtra lors de la connexion

### Database Name

 Nom de la base de données localement (pour sélectionner la base sur le serveur distant)

| Image: Second Attributes   Templates   Author Parsing   Continuation Lines   Default Reference Type   Editor Parsing   Field Editing   MARC Records   Descord Lawreb                                                                                                    | File Edic References Tools                   | window Help -                                                                                                    |   |
|----------------------------------------------------------------------------------------------------|----------------------------------------------|----------------------------------------------------------------------------------------------------|---|
| Plain Font       Plain Size       B       I       I       P       A <sup>1</sup> A <sub>1</sub> Σ         About This Connection       Connection Settings       Server       PubMed (NLM)       PubMed (NLM)       PubMed (NLM)         Search Attributes       Server Address       Www.ncbi.nlm.nih.gov       PubMed (NLM)       PubMed (NLM)         Templates       Author Parsing       Database       PubMed MEDLINE       PubMed MEDLINE         Default Reference Type       Editor Parsing       Database Name       m       PubMed MEDLINE         Field Editing       Element Set       F       Port ID       80       Batch D | ) 🖻 🕘 👗 🖻 🛱 🔥 (                              | 🕸 🛅 🔮 🐏 💱 😻 🖾 🖃 🗛 Annals Surgery 🛛 💽 🤶                                                                                        |   |
| About This Connection       Connection Settings         Search Attributes       Server         Templates       Server Address         Author Parsing       Server Address         Continuation Lines       Database         Default Reference Type       Database Name         Field Editing       MARC Records         MARC Records       Element Set                                                                                                    | lain Font 💽 Plain Size                       | $\mathbf{\overline{V}} \mathbf{B} \mathbf{I} \mathbf{\underline{U}} \mathbf{P} \mathbf{A}^{1} \mathbf{A}_{1} \mathbf{\Sigma}$ |   |
| Connection Settings     Server     PubMed (NLM)       Templates     Server Address     www.ncbi.nlm.nih.gov       Author Parsing     Server Address     PubMed MEDLINE       Continuation Lines     Database     PubMed MEDLINE       Default Reference Type     Database Name     m       Field Editing     Element Set     F     Port ID     80     Batch D                                                                                                    | About This Connection                        | Connection Settings                                                                                                    |   |
| Templates     Server Address       Author Parsing     Server Address       Continuation Lines     Database       Default Reference Type     Database       Editor Parsing     Database Name       Field Editing     Element Set       MARC Records     Element Set                                                                                                    | - Connection Settings<br>- Search Attributes | Server PubMed (NLM)                                                                                                    | _ |
| Author Parsing     Server Address     www.ncbi.nlm.nih.gov       Continuation Lines     Database     PubMed MEDLINE       Default Reference Type     Database     PubMed MEDLINE       Editor Parsing     Database Name     m       Field Editing     Element Set     F     Port ID     80     Batch D                                                                                                    | - Templates                                  |                                                                                                    | _ |
| Continuation Lines     Database     PubMed MEDLINE       Default Reference Type     Database Name     m       Editor Parsing     Database Name     m       Field Editing     Element Set     F     Port ID     80     Batch D                                                                                                    | - Author Parsing                             | Server Address www.ncbi.nlm.nih.gov                                                                                           |   |
| Default Reference Type     Default Reference Type     Default Reference Type     Default Reference Type     Database Name     m     Field Editing     MARC Records     Element Set     F     Port ID     80     Batch D                                                                                                    | - Continuation Lines                         | Database PubMed MEDLINE                                                                                                    |   |
| Field Editing     MARC Records     Element Set     F     Port ID     80     Batch D                                                                                                    | - Default Reference Type<br>Editor Descing   |                                                                                                    | _ |
| - MARC Records Element Set F Port ID 80 Batch D                                                                                                    | - Field Editina                              | Database Name J <sup>m</sup>                                                                                                  |   |
| Decend Lyon 4                                                                                                    | - MARC Records                               | Element Set F Port ID 80 Batch Downloa                                                                                        | d |
|                                                                                                    | - Record Layout                              |                                                                                                    |   |
| Source Parsing                                                                                                    | - Source Parsing                             | Hecord Syntax                                                                                                    |   |
|                                                                                                    |                                              | Clogin Information Required                                                                                                   |   |
| Store Password/ID in File (optional)                                                                                                    |                                              |                                                                                                    |   |
|                                                                                                    |                                              | Store Password/ID in File (optional)                                                                                          |   |

Utilisation avancée des fichiers de connexion

- Paramètres de connexion (suite)
  - Element Set
    - Normalement F pour Full ou B pour Brief
  - Port ID
    - Port de sortie au niveau internet
  - Record Syntax
    - manière dont sont stockées les informations, format standard d'échange en bibliographie (USMARC, UNIMARC...)

Text

- ANSEL, c'est le format classique utilisé avec le format USMARC
- UNICODE : spécifie un n° unique pour chaque caractère, quelle que soit la plate-forme, le logiciel et la langue.
- User ID
  - Nom d'utilisateur si le site demande une authentification
- Password

17/04/2015

# EndNote Perfectionnement Utilisation avancée des fichiers de connexion

## Search Attributes

= manière d'interroger la base distante

> Search Field Name : nom du champ qui apparaît dans la fenêtre de recherche

### **Use** :

n° d'identifiant pour l'index sur lequel doit être réalisé la recherche (obligatoire alors que les autres attributs sont souvent vides dans les options par défaut du serveur)

| Plain Font V Plain Size                                                                                                    | <b>B</b> <i>I</i> U P A <sup>1</sup> | A <sub>1</sub> Σ |      |     |    |     |   |
|----------------------------------------------------------------------------------------------------|--------------------------------------|------------------|------|-----|----|-----|---|
| About This Connection                                                                                                    | Search Attributes                    |                  | D.I. | D   | C1 | T   |   |
| Search Attributes                                                                                                    | Search Field Name                    | Use              | Rel  | Pos | 50 | Iru | L |
| Templates                                                                                                    | Any Field                            | ALL              |      | _   |    | _   |   |
| Author Parsing                                                                                                    | Author (Smith, A.B.)*AUTH            | AUTH             |      |     |    |     |   |
| - Continuation Lines<br>- Default Reference Type<br>- Editor Parsing<br>- Field Editing<br>- MARC Records<br>- Record Layout<br>- Source Parsing | Author Affiliation                   | AD               |      |     |    |     |   |
|                                                                                                    | Year*DATE                            | PDAT             |      |     |    |     |   |
|                                                                                                    | Title                                | TITL             |      |     |    |     |   |
|                                                                                                    | Journal                              | TA               |      |     |    |     |   |
|                                                                                                    | Volume                               | VI               |      |     |    |     |   |
|                                                                                                    | Issue                                | IP               |      |     |    |     | - |
|                                                                                                    | Page Number                          | PG               |      |     |    |     |   |
|                                                                                                    | Keywords (MeSH)                      | MH               |      |     |    |     |   |
|                                                                                                    | MeSH Major Topic                     | MAJR             |      |     |    |     |   |
|                                                                                                    | Personal Name as Subject             | PS               |      |     |    |     |   |
|                                                                                                    | Abstract                             | WORD             |      |     |    |     |   |
|                                                                                                    |                                      |                  |      |     |    |     |   |

Utilisation avancée des fichiers de connexion

### □ Relation :

 relation entre les termes recherchés dans l'index

### Position :

 position du terme recherché dans le champ de l'enregistrement de type MARC

#### **Structure** :

 structure des termes tels que mots ou phrases

### Completeness :

- indique si le terme recherché doit être le sous champ complet dans l'enregistrement de type MARC correspondant au champ recherché
- Les connexions peuvent poser problème sur les sites équipés de Firewall. S'adresser dans ce cas à l'administrateur internet.

### **Truncation** :

options de troncature
 17/04/2015

Retour sur l'import de références depuis un fichier de traitement de texte

# Données qui ne sont pas dans un format propre à l'import :

# 4 possibilités :

- Remettre en forme les données avec le traitement de texte (pour bibliographie importante)
- Refaire la recherche documentaire
- Copier coller chaque ensemble de données dans les champs EndNote
- Saisir manuellement les données dans EndNote

# EndNote Perfectionnement Retour sur l'import de références depuis un

fichier de traitement de texte

## Remise en forme du texte

- Création d'un fichier délimité par des tabulations
  - Fichier dont chaque référence est délimitée par un retour chariot et les champs de la référence sont séparés par des tabulations
  - Option d'Import = « Tab Delimited »

| Import            |                | X |
|-------------------|----------------|---|
| Import Data File: | Choose Fil     | e |
| Import Option:    | Tab Delimited  | ¥ |
| Duplicates:       | Import All     | V |
| Text Translation: | No Translation | V |
|                   | Import         | e |

Retour sur l'import de références depuis un fichier de traitement de texte

## Préparation des données

- Séparer les noms d'auteur par un point-virgule ou par 2 slash « // »
- Vérifier la présence d'un champ indiquant le type de référence (si différents types) = indiquer des types de référence EndNote
- □ Transformer le fichier en fichier délimité par des tabulations (.txt)
- Dans le traitement de texte, rajouter 2 lignes au fichier

## Import

Dans EndNote : File > Import avec option Tab Delimited

Retour sur l'import de références depuis un fichier de traitement de texte

- 1ère ligne =
  - \* nom de référence EndNote et retour chariot
  - Exemple :

#### \*Journal Article <Retour chariot>

Dans le cas où il n'y a pas de fichier séparé par type de référence, définir chaque type de référence individuellement; la 1ère ligne doit être dans ce cas :

#### \*Generic <Retour chariot>

**2ème ligne = noms de champ** EndNote :

\*Generic

**Reference Type** Author Year Title Secondary Title

#### Une version de base gratuite

| ENDNOTE™                                                                                                    |                                                                                     |
|----------------------------------------------------------------------------------------------------|-------------------------------------------------------------------------------------|
| Sign In or create an account                                                                                        | <b>Find</b><br>Find the best potential journal to publish your re                   |
| E-mail:<br>Password:<br>Login                                                                                       | <b>Store</b><br>Organize and group references in any way that                       |
| Ecract Your Password?                                                                                               | <b>Create</b><br>Use Cite While You Write to create and format y<br>bibliographies. |
| Institutional/Shibboleth: Sign in via your institutional login                                                      | Share<br>Share your research and references with collea                             |
| Try EndNote desktop out for 30 days, we think you'll like it. Download Access anywhere, on your desktop and online. | ConnectBeta<br>Interact and network with researchers around the                     |

- Créer son compte sur EndNote Online : <u>http://www.myendnoteweb.com/</u>
- Se connecter`
- Utiliser le bouton de synchronisation d'EndNote local pour mettre sa bibliothèque de références en ligne
- Travailler en ligne sur sa bibliothèque
- Synchroniser en ligne sa bibliothèque locale

| My References               | Collect                     | Organize                | Format | Match NEWI                                                                                         | Options                                                                                                    | Connect <sup>Beta</sup> |
|-----------------------------|-----------------------------|-------------------------|--------|----------------------------------------------------------------------------------------------------|----------------------------------------------------------------------------------------------------|-------------------------|
| Accès à personr<br>de ses i | a un es<br>nel de<br>référe | space<br>gestio<br>nces | n      | Quick<br>Sei<br>in Al<br>So<br>My R<br>All My<br>(Uni<br>Quic<br>Trash<br>V My C<br>Bu<br>you<br>R | k Search<br>arch for<br>I My Reference<br>earch<br>References (0<br>filed] (0)<br>ck List (0)<br>(0)<br>Groups<br>ild a profile to s<br>ur own work.<br>esearch | nowcase                 |

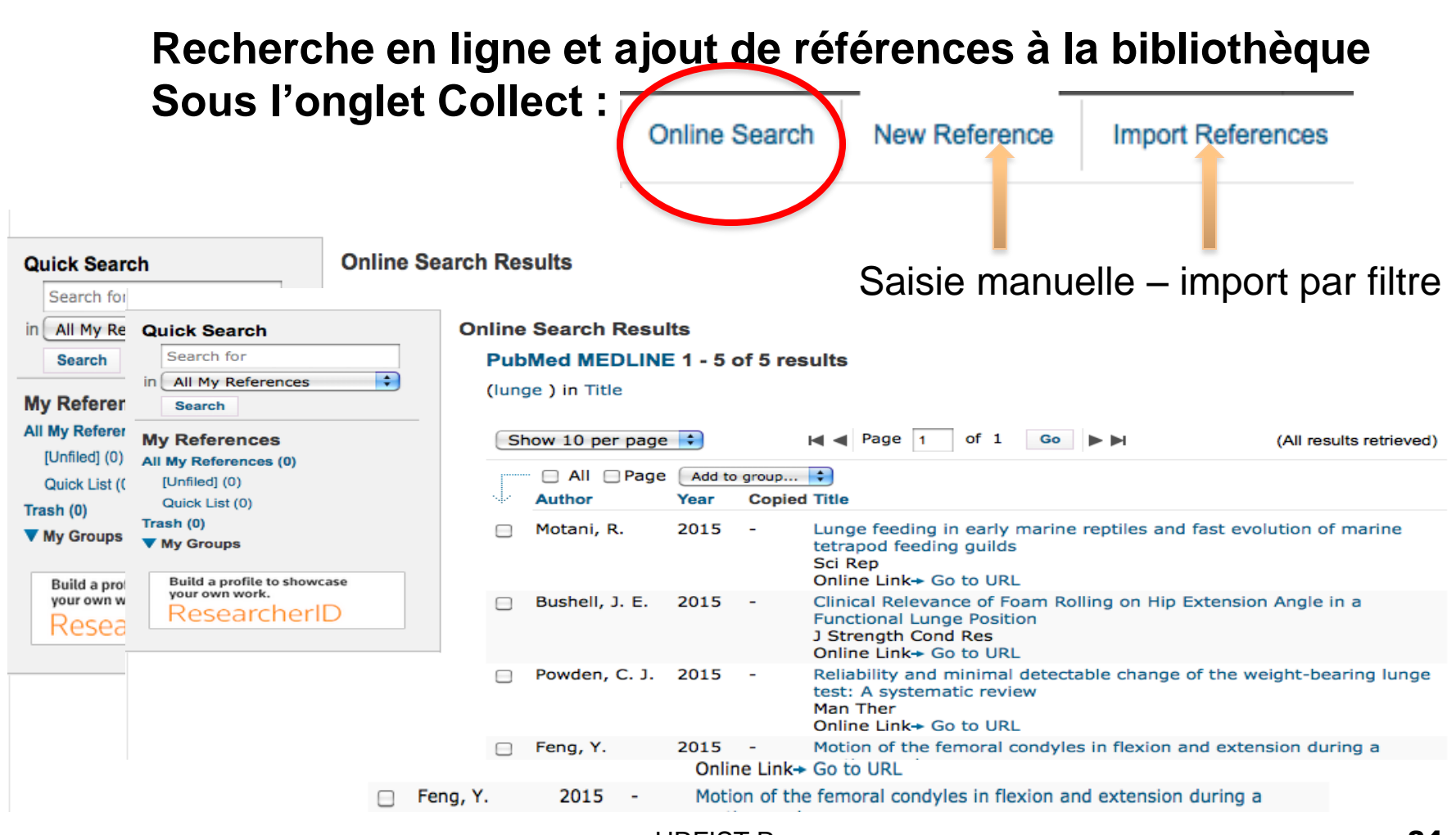

17/04/2015

**URFIST Rennes** 

Installer le bouton ou la barre de capture EndNote, consulter une ressource documentaire et capturer

| les références 💽 | Note 🕍 Capture ? Help        |                 |                                           |               |
|------------------|------------------------------|-----------------|-------------------------------------------|---------------|
| Sc               | ienceDirect                  | Journals        | Books                                     | Shopping cart |
|                  | 😑 🔿 http:/                   | /www.myend      | noteweb.com – EndNote                     |               |
|                  |                              |                 |                                           |               |
|                  | Capture New Referen          | ice             |                                           |               |
|                  | Save To 💿 my.endn            | ote.com 🔘       | EndNote                                   |               |
|                  | Bibliographic Fields   Opt   | ional Fields    |                                           |               |
|                  | Groups:                      | Add or remo     | ve                                        |               |
|                  | <b>Bibliographic Fields:</b> | At least one    | of the fields must be filled out.         |               |
|                  | Reference Type:              | Journal Article | 2                                         |               |
|                  | Author:                      |                 |                                           |               |
|                  |                              | Use format Las  | st Name, First name. Enter each name on a | new line.     |
|                  | Title:                       | An Overview of  | f the World of MOOCs 🌣                    |               |
|                  | Year:                        | 2015            |                                           |               |
|                  | Journal:                     |                 |                                           |               |
|                  | Publisher:                   | Procedia - Soci | ial and Behavioral Sciences               |               |
| 17/04/2015       | Volume:                      | 174             |                                           |               |

85

## Autres possibilités :

Gestion des références

| My References          | Collect     | Organize      | Format             | Match NEW          |
|------------------------|-------------|---------------|--------------------|--------------------|
| Manage My Groups       | Others' G   | Find D        | uplicates N        | lanage Attachments |
| Manage My G            | roups       |               |                    |                    |
| My Groups              | Þ.          | Numb<br>Refer | er of<br>ences Sha | ire                |
| no groups<br>New group | have been c | reated        |                    |                    |

Citer

| My References | Collect          | Orga         | nize       | Format       | Match NEWI       |
|---------------|------------------|--------------|------------|--------------|------------------|
| Bibliography  | Cite While You V | Write™ Plu   | ıg-In f    | Format Paper | Export Reference |
| Bibliograp    | hy               |              |            |              |                  |
| F             | eferences: A     | II Reference | es in My L | ibrary 🛟     |                  |
| Bibliogra     | aphic style: 🖸   | hicago 16t   | h Author-I | Date 🛟 Se    | ect Favorites    |
| F             | ile format: 🛛    | TF (rich te  | xt file)   | •            |                  |
|               |                  | Save         | E-Ma       | il           | Preview & Print  |
|               |                  |              |            |              |                  |

## Fonctions collaborative avec l'onglet « Connect »

| 8                                  | Envoyer III Sondage                                                                                                    | Complete Your Prof<br>10% Your P<br>Please<br>change<br>profile. |
|------------------------------------|----------------------------------------------------------------------------------------------------|------------------------------------------------------------------|
|                                    | Mon Mur Dernière activité 👻                                                                                                    |                                                                  |
| ie-Laure<br>ingre<br>er mon profil | Nathan Tykocki     EndNote How To's A Nathan Tykocki     6 Mars 2015 à 18:33                                                                                                    | X Background                                                     |
| Non Mur                            | Has anyone come up with a way to get Cite While You Write working in Office 2016 for Mac? I knew it                                                                                        | X Photo                                                          |
| Billets VIP                        | was foolish to assume backward compatilbility with the CWYW Toolbar and Endnote, but maybe there's a work-around? I tried manually installing the toolbar, but that didn't work. Thoughts? | X LinkedIn Profil                                                |
| Stream d'entreprise                |                                                                                                    | X Other Items                                                    |
| Billets privés                     | ע_ץ Jeremy Conkle tile ça. Plus ◄                                                                                                    |                                                                  |
|                                    | Afficher 4 autres réponses                                                                                                    |                                                                  |